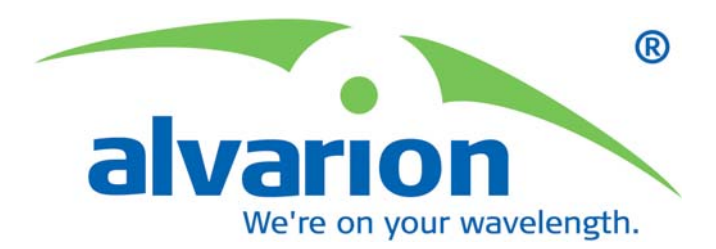

# BreezeACCESS<sup>®</sup> VL

System Manual

# BEBEE BEBEE SW Version 4.5

SW Version 4.5 May 2007 P/N

| Торіс                                                              | Description                                                                                                    | Version/Date Issued          |
|--------------------------------------------------------------------|----------------------------------------------------------------------------------------------------|------------------------------|
| FIPS 197<br>Sections: 4.2.5.6.3, 4.2.6.7                           | Optional support (under<br>license) of FIPS 197<br>compliant encryption                                                                                                    | SW Version 4.0,<br>July 2006 |
| 4.9 GHz B&B models<br>Section: 1.4, 1.7.1,<br>1.7.5.1.1, 1.7.5.4.1 | AU/SU with 25dBi antennas<br>for point-to-point links in the<br>4.9 GHz band                                                                                                    | SW Version 4.0,<br>July 2006 |
| AUS functionality change<br>Section: 1.2, 4.2.6.2.12               | AUS can support up to 8<br>SU-3/SU-6 units (increased from 5)                                                                                                    | SW Version 4.0,<br>July 2006 |
| IDU-ODU Cable<br>Section 2.1.2                                     | Update of maximum length of IDU-ODU cable                                                                                                    | SW Version 4.0,<br>July 2006 |
| Frequency configuration<br>Section 4.2.6.2.3.1,<br>4.2.6.2.5       | Improved mechanism for<br>automatic detection of<br>frequency/bandwidth.<br>Removed parameters: Sub<br>Band select (SU),<br>Frequency Subset Definition<br>(SU).<br>New parameters: User | SW Version 4.0,<br>July 2006 |
| Transmit Power, Maximum<br>Transmit Power<br>Section 4.2.6.2.8     | Simplified configuration<br>mechanism: A single<br>parameter instead of per-<br>modulation level<br>parameters.                                                                          | SW Version 4.0,<br>July 2006 |
| 5.3 FCC limitations<br>Section 4.2.6.2.4.1                         | Update Tx Power limitations<br>for compliance with FCC<br>regulations                                                                                                    | SW Version 4.0,<br>July 2006 |
| Per SU Distance Learning<br>Section 4.2.5.6.2, 4.2.6.2.10          | New feature                                                                                                    | SW Version 4.0,<br>July 2006 |
| ATPC Delta from Minimum<br>SNR Level<br>Section 4.2.6.2.8.3.3      | Default values updated                                                                                                    | SW Version 4.0,<br>July 2006 |
| Tx Control<br>Section 4.2.6.2.8.5                                  | Added option: Ethernet<br>Status Control                                                                                                    | SW Version 4.0,<br>July 2006 |

### Document History

| Торіс                                                                 | Description                                                                                                    | Version/Date Issued          |
|-----------------------------------------------------------------------|----------------------------------------------------------------------------------------------------|------------------------------|
| Lost Beacons Transmission<br>Watchdog Threshold<br>Section 4.2.6.2.16 | New feature                                                                                                    | SW Version 4.0,<br>July 2006 |
| Service Provider Link<br>(VLAN QinQ)<br>Section 4.2.6.4.1             | New feature<br>Service Provider Link option<br>added to VLAN Link Type.<br>New parameters: Service<br>Provider VLAN ID, VLAN<br>QinQ Protocol Ethertpe. | SW Version 4.0,<br>July 2006 |
| MAC Address List<br>Section 4.2.6.4.7                                 | Improved functionality.<br>New parameter: MAC<br>Address List Action                                                                                    | SW Version 4.0,<br>July 2006 |
| Concatenation<br>Section 4.2.6.5.10                                   | Improved mechanism.<br>New parameter: Maximum<br>Concatenated Frame Size.<br>Removed: Maximum<br>Number of Frames                                       | SW Version 4.0,<br>July 2006 |
| MIR<br>Table 4-12,                                                    | Changes in values of<br>Downlink MIR for SU-3,<br>SU-6                                                                                                  | SW Version 4.0,<br>July 2006 |
| IP Precedence Threshold<br>Section 4.2.6.6.3.2.2                      | Default value updated                                                                                                    | SW Version 4.0,<br>July 2006 |
| DSCP Threshold<br>Section 4.2.6.6.3.2.3                               | Default value updated                                                                                                    | SW Version 4.0,<br>July 2006 |
| Low Priority Traffic Minimum<br>Percent<br>Section 4.2.6.6.3.4        | New feature                                                                                                    | SW Version 4.0,<br>July 2006 |
| DRAP support<br>Section 4.2.6.6.4                                     | New feature                                                                                                    | SW Version 4.0,<br>July 2006 |
| Gateways Table<br>Section 4.2.5.4.1                                   | New – display of existing gateways when DRAP is enabled.                                                                                                | SW Version 4.0,<br>July 2006 |
| Wireless Link Prioritization<br>Section 4.2.6.6.3.5                   | New feature                                                                                                    | SW Version 4.0,<br>July 2006 |
| FTP Client IP Address                                                 | Changed functionality                                                                                                    | SW Version 4.0,              |

| Торіс                                                                                                    | Description                                                               | Version/Date Issued                     |
|----------------------------------------------------------------------------------------------------|---------------------------------------------------------------------------|-----------------------------------------|
| Sections 4.2.3.6, 4.2.3.7                                                                                         | (read only, set to unit's IP<br>Address)                                  | July 2006                               |
| FTP Server IP Address<br>Sections 4.2.3.6, 4.2.3.7,<br>4.2.3.11.4                                                 | Changed default to 10.0.0.253                                             | SW Version 4.0,<br>July 2006            |
| Number of HW Retries<br>Section 4.2.6.5.7                                                                         | Maximum value was<br>changed from 15 to 14                                | SW Version 4.0,<br>July 2006            |
| Ethernet packet length<br>Section 4.2.5.1.1                                                                       | Updated maximum length                                                    | SW Version 4.0,<br>July 2006            |
| Basic Parameters Table<br>Table 3-1                                                                               | Updated according to<br>applicable changes<br>(new/removed parameters)    | SW Version 4.0,<br>July 2006            |
| Parameters that are not<br>reset to default value after<br>Set Complete<br>Factory/Operator Defaults<br>Table 4-2 | Updated according to<br>applicable changes<br>(new/removed parameters)    | SW Version 4.0,<br>July 2006            |
| Parameters that are not<br>reset to default value after<br>Set Partial Factory/Operator<br>Defaults<br>Table 4-3  | Updated according to<br>applicable changes<br>(new/removed parameters)    | SW Version 4.0,<br>July 2006            |
| Basic Configuration Menu<br>Section 4.2.4                                                                         | Updated according to<br>applicable changes<br>(new/removed parameters)    | SW Version 4.0,<br>July 2006            |
| MIB (Appendix E)                                                                                                  | Updated according to<br>applicable changes<br>(new/removed parameters)    | SW Version 4.0,<br>July 2006            |
| Parameters Summary<br>(Appendix F)                                                                                | Updated according to<br>applicable changes<br>(new/removed parameters)    | SW Version 4.0,<br>July 2006            |
| Using the Feature License<br>Web Application                                                                      | Removed (previously<br>Appendix G) – Available as<br>a separate document. | SW Version 4.0,<br>July 2006            |
| New Subscriber Unit:<br>SU-A-ODU                                                                                  | Added New SU-A-ODU and accessories                                        | SW Version 4.0<br>Rev. B<br>August 2006 |

| Торіс                                                                                                    | Description                                                                                        | Version/Date Issued                     |
|----------------------------------------------------------------------------------------------------|----------------------------------------------------------------------------------------------------|-----------------------------------------|
| New Subscriber Unit: SU-I                                                                                                    | Added new unit – SU-I, and accessories                                                             | SW Version 4.0<br>Rev. C<br>August 2006 |
| SU-A-H removed<br>Sections 1.3.1, 1.7.1,<br>1.7.5.1.1, 2.1.1.1                                                                                                    | SU-A-H (SU with horizonally<br>polarized integrated<br>antenna) was removed from<br>products list) | SW Version 4.0.27<br>October 2006       |
| IDU PS1036 removed from<br>Manual.<br>Sections 1.7.5.1, 1.7.5.4,<br>2.4, 3.5.2                                                                                     | Replaced by PS1073                                                                                 | SW Version 4.0.27<br>October 2006       |
| Q in Q (Service Provider<br>Link) improvements.<br>Sections 4.2.6.4.1.2,<br>4.2.6.4.1.3.4, 4.2.6.4.1.8,<br>MIB (Appendix E),<br>Parameters Summary<br>(Appendix F) | Improved handling of<br>management frames.<br>Support of Ethertypes 9100,<br>9200 (hex).           | SW Version 4.0.27<br>October 2006       |
| DRAP UDP Port<br>Section 4.2.6.6.4.2,<br>Parameters Summary<br>(Appendix F)                                                                                        | Default changed to 8171                                                                            | SW Version 4.0.27<br>October 2006       |
| MIR/CIR parameters of SU-I<br>Table 4-12, Table 4-13,<br>MIB (Appendix E),<br>Parameters Summary<br>(Appendix F)                                                   | Updated                                                                                            | SW Version 4.0.27<br>February 2007      |
| AUS supports also SU-I<br>Section 1.2                                                                                                    | Updated functionality                                                                              | SW Version 4.0.27<br>February 2007      |
| Password Recovery<br>Section 4.1.1                                                                                                    | New feature – a procedure<br>for password recovery if<br>password was<br>lost/forgotten.           | SW Version 4.0.27<br>February 2007      |
| AP Client IP Address<br>Sections 4.2.6.3.8,<br>Table 4-3, MIB (Appendix<br>E), Parameters Summary<br>(Appendix F)                                                  | New feature                                                                                        | SW Version 4.0.27<br>February 2007      |

| Торіс                  | Description | Version/Date Issued |
|------------------------|-------------|---------------------|
| Noise Immunity Control | New feature | SW Version 4.0.27   |
| Sections 4.2.6.2.18,   |             | February 2007       |
| Table 4-3, Parameters  |             |                     |
| Summary (Appendix F)   |             |                     |

### Legal Rights

© Copyright 2007 Alvarion Ltd. All rights reserved.

The material contained herein is proprietary, privileged, and confidential and owned by Alvarion or its third party licensors. No disclosure thereof shall be made to third parties without the express written permission of Alvarion Ltd.

Alvarion Ltd. reserves the right to alter the equipment specifications and descriptions in this publication without prior notice. No part of this publication shall be deemed to be part of any contract or warranty unless specifically incorporated by reference into such contract or warranty.

### Trade Names

Alvarion<sup>®</sup>, BreezeCOM<sup>®</sup>, WALKair<sup>®</sup>, WALKnet<sup>®</sup>, BreezeNET<sup>®</sup>, BreezeACCESS<sup>®</sup>, BreezeMANAGE<sup>™</sup>, BreezeLINK<sup>®</sup>, BreezeCONFIG<sup>™</sup>, BreezeMAX<sup>™</sup>, AlvariSTAR<sup>™</sup>, BreezeLITE<sup>™</sup>, AlvariCRAFT<sup>™</sup>, MGW<sup>™</sup>, eMGW<sup>™</sup> and/or other products and/or services referenced here in are either registered trademarks, trademarks or service marks of Alvarion Ltd.

All other names are or may be the trademarks of their respective owners.

### Statement of Conditions

The information contained in this manual is subject to change without notice. Alvarion Ltd. shall not be liable for errors contained herein or for incidental or consequential damages in connection with the furnishing, performance, or use of this manual or equipment supplied with it.

### Warranties and Disclaimers

All Alvarion Ltd. ("Alvarion") products purchased from Alvarion or through any of Alvarion's authorized resellers are subject to the following warranty and product liability terms and conditions.

### **Exclusive Warranty**

(a) Alvarion warrants that the Product hardware it supplies and the tangible media on which any software is installed, under normal use and conditions, will be free from significant defects in materials and workmanship for a period of fourteen (14) months from the date of shipment of a given Product to Purchaser (the "Warranty Period"). Alvarion will, at its sole option and as Purchaser's sole remedy, repair or replace any defective Product in accordance with Alvarion' standard R&R procedure.

(b) With respect to the Firmware, Alvarion warrants the correct functionality according to the attached documentation, for a period of fourteen (14) month from invoice date (the "Warranty Period")". During the Warranty Period, Alvarion may release to its Customers firmware updates, which include additional performance improvements and/or bug fixes, upon availability (the "Warranty").

Bug fixes, temporary patches and/or workarounds may be supplied as Firmware updates.

Additional hardware, if required, to install or use Firmware updates must be purchased by the Customer. Alvarion will be obligated to support solely the two (2) most recent Software major releases.

ALVARION SHALL NOT BE LIABLE UNDER THIS WARRANTY IF ITS TESTING AND EXAMINATION DISCLOSE THAT THE ALLEGED DEFECT IN THE PRODUCT DOES NOT EXIST OR WAS CAUSED BY PURCHASER'S OR ANY THIRD PERSON'S MISUSE, NEGLIGENCE, IMPROPER INSTALLATION OR IMPROPER TESTING, UNAUTHORIZED ATTEMPTS TO REPAIR, OR ANY OTHER CAUSE BEYOND THE RANGE OF THE INTENDED USE, OR BY ACCIDENT, FIRE, LIGHTNING OR OTHER HAZARD.

### Disclaimer

(a) The Product is sold on an "AS IS" basis. Alvarion, its affiliates or its licensors MAKE NO WARRANTIES, WHATSOEVER, WHETHER EXPRESS OR IMPLIED, WITH RESPECT TO THE SOFTWARE AND THE ACCOMPANYING DOCUMENTATION. ALVARION SPECIFICALLY DISCLAIMS ALL IMPLIED WARRANTIES OF MERCHANTABILITY AND FITNESS FOR A PARTICULAR PURPOSE AND NON-INFRINGEMENT WITH RESPECT TO THE SOFTWARE. UNITS OF PRODUCT (INCLUDING ALL THE SOFTWARE) DELIVERED TO PURCHASER HEREUNDER ARE NOT FAULT-TOLERANT AND ARE NOT DESIGNED, MANUFACTURED OR INTENDED FOR USE OR RESALE IN APPLICATIONS WHERE THE FAILURE, MALFUNCTION OR INACCURACY OF PRODUCTS CARRIES A RISK OF DEATH OR BODILY INJURY OR SEVERE PHYSICAL OR ENVIRONMENTAL DAMAGE ("HIGH RISK ACTIVITIES"). HIGH RISK ACTIVITIES MAY INCLUDE, BUT ARE NOT LIMITED TO, USE AS PART OF ON-LINE CONTROL SYSTEMS IN HAZARDOUS ENVIRONMENTS REQUIRING FAIL-SAFE PERFORMANCE, SUCH AS IN THE OPERATION OF NUCLEAR FACILITIES, AIRCRAFT NAVIGATION OR COMMUNICATION SYSTEMS, AIR TRAFFIC CONTROL, LIFE SUPPORT MACHINES, WEAPONS SYSTEMS OR OTHER APPLICATIONS REPRESENTING A SIMILAR DEGREE OF POTENTIAL HAZARD. ALVARION SPECIFICALLY DISCLAIMS ANY EXPRESS OR IMPLIED WARRANTY OF FITNESS FOR HIGH RISK ACTIVITIES.

(b) PURCHASER'S SOLE REMEDY FOR BREACH OF THE EXPRESS WARRANTIES ABOVE SHALL BE REPLACEMENT OR REFUND OF THE PURCHASE PRICE AS SPECIFIED ABOVE, AT ALVARION'S OPTION. TO THE FULLEST EXTENT ALLOWED BY LAW, THE WARRANTIES AND REMEDIES SET FORTH IN THIS AGREEMENT ARE EXCLUSIVE AND IN LIEU OF ALL OTHER WARRANTIES OR CONDITIONS, EXPRESS OR IMPLIED, EITHER IN FACT OR BY OPERATION OF LAW, STATUTORY OR OTHERWISE, INCLUDING BUT NOT LIMITED TO WARRANTIES, TERMS OR CONDITIONS OF MERCHANTABILITY, FITNESS FOR A PARTICULAR PURPOSE, SATISFACTORY QUALITY, CORRESPONDENCE WITH DESCRIPTION, NON-INFRINGEMENT, AND ACCURACY OF INFORMATION GENERATED. ALL OF WHICH ARE EXPRESSLY DISCLAIMED. ALVARION' WARRANTIES HEREIN RUN ONLY TO PURCHASER, AND ARE NOT EXTENDED TO ANY THIRD PARTIES. ALVARION NEITHER ASSUMES NOR AUTHORIZES ANY OTHER PERSON TO ASSUME FOR IT ANY OTHER LIABILITY IN CONNECTION WITH THE SALE, INSTALLATION, MAINTENANCE OR USE OF ITS PRODUCTS.

### Limitation of Liability

(a) ALVARION SHALL NOT BE LIABLE TO THE PURCHASER OR TO ANY THIRD PARTY, FOR ANY LOSS OF PROFITS, LOSS OF USE, INTERRUPTION OF BUSINESS OR FOR ANY INDIRECT, SPECIAL, INCIDENTAL, PUNITIVE OR CONSEQUENTIAL DAMAGES OF ANY KIND, WHETHER ARISING UNDER BREACH OF CONTRACT, TORT (INCLUDING NEGLIGENCE), STRICT LIABILITY OR OTHERWISE AND WHETHER BASED ON THIS AGREEMENT OR OTHERWISE, EVEN IF ADVISED OF THE POSSIBILITY OF SUCH DAMAGES.

(b) TO THE EXTENT PERMITTED BY APPLICABLE LAW, IN NO EVENT SHALL THE LIABILITY FOR DAMAGES HEREUNDER OF ALVARION OR ITS EMPLOYEES OR AGENTS EXCEED THE PURCHASE PRICE PAID FOR THE PRODUCT BY PURCHASER, NOR SHALL THE AGGREGATE LIABILITY FOR DAMAGES TO ALL PARTIES REGARDING ANY PRODUCT EXCEED THE PURCHASE PRICE PAID FOR THAT PRODUCT BY THAT PARTY (EXCEPT IN THE CASE OF A BREACH OF A PARTY'S CONFIDENTIALITY OBLIGATIONS).

### **Electronic Emission Notices**

This device complies with Part 15 of the FCC rules.

Operation is subject to the following two conditions:

- 1 This device may not cause harmful interference.
- 2 This device must accept any interference received, including interference that may cause undesired operation.

### FCC Radio Frequency Interference Statement

The Subscriber Unit equipment has been tested and found to comply with the limits for a class B digital device, pursuant to part 15 of the FCC rules and to ETSI EN 301 489-1 rules. These limits are designed to provide reasonable protection against harmful interference when the equipment is operated in a residential environment notwithstanding use in commercial, business and industrial environments. This equipment generates, uses, and can radiate radio frequency energy and, if not installed and used in accordance with the instruction manual, may cause harmful interference to radio communications.

The Base Station equipment has been tested and found to comply with the limits for a class A digital device, pursuant to part 15 of the FCC rules and to EN 301 489-1 rules. These limits are designed to provide reasonable protection against harmful interference when the equipment is operated in commercial, business and industrial environments. This equipment generates, uses, and can radiate radio frequency energy and, if not installed and used in accordance with the instruction manual, may cause harmful interference to radio communications. Operation of this equipment in a residential area is likely to cause harmful interference in which case the user will be required to correct the interference at the user's own expense.

### FCC Radiation Hazard Warning

To comply with FCC RF exposure requirement, the antenna used for this transmitter must be fixed-mounted on outdoor permanent structures with a separation distance of at least 2 meter from all persons, and must not be co-located or operating in conjunction with any other antenna or transmitter.

### Industry Canada Antenna Compliance Information

This device has been designed to operate with the antennas listed below, and having a maximum gain of 23 dBi for 5 GHz unlicensed operation, and up to 27 dBi for 4.9 GHz point-to-point operation. The list of antennas used with this product is found below. Antennas not included in this list or having a gain greater than listed here are strictly prohibited for use with this device. The required antenna impedance is 50 ohms.

To reduce potential radio interference to other users, the antenna type and its gain should be so chosen that the equivalent isotropically radiated power (e.i.r.p.) is not more than that permitted for successful communication.

#### **R&TTE** Compliance Statement

This equipment complies with the appropriate essential requirements of Article 3 of the R&TTE Directive 1999/5/EC.

### Safety Considerations

For the following safety considerations, "Instrument" means the BreezeACCESS VL units' components and their cables.

### Caution

To avoid electrical shock, do not perform any servicing unless you are qualified to do so.

### Line Voltage

Before connecting this instrument to the power line, make sure that the voltage of the power source matches the requirements of the instrument.

### Radio

The instrument transmits radio energy during normal operation. To avoid possible harmful exposure to this energy, do not stand or work for extended periods of time in front of its antenna. The long-term characteristics or the possible physiological effects of Radio Frequency Electromagnetic fields have not been yet fully investigated.

#### ANTENNA LIST

Including maximum allowed power levels for U-NII/LELAN products operating in the unlicensed 5 GHz bands.

| FCC | ID: | I KT-VI -54 | (U-NII)    |
|-----|-----|-------------|------------|
|     |     |             | (0,1,1,1,) |

IC: 2514A-VL54 (LELAN)

| Antenna<br>gain<br>dBi     | EBW<br>MHz | calculate       | Power<br>7dBm  |
|----------------------------|------------|-----------------|----------------|
| 20                         | 10         | FCC: 21-(20-6)  | FCC: 7         |
|                            |            | IC: 20.2-(20-6) | IC: 6.2        |
| 20                         | 20         | FCC: 24-(20-6)  | FCC: 10        |
|                            |            | IC: 23.2-(20-6) | IC: 9.2        |
| FCC ID: LKT-VL-53C (U-NII) |            | iC: 2514/       | A-VL53 (LELAN) |

FCC ID: LKT-VL-53C (U-NII)

| Antenna | EBW | calculate       | Power     |
|---------|-----|-----------------|-----------|
| gain    | MHz |                 | 7dBm      |
| dBi     |     |                 |           |
| 15      | 10  | FCC: 21-(15-6)  | FCC: 12   |
|         |     | IC: 20.2-(15-6) | IC: 11.2  |
| 15      | 20  | FCC: 21-(15-6)  | FCC: 12   |
|         |     | IC: 20.2-(15-6) | IC: 11.2  |
| 16      | 10  | FCC: 21-(16-6)  | FCC: 11   |
|         |     | IC: 20.2-(16-6) | IC: 10.2  |
| 16      | 20  | FCC: 21-(16-6)  | FCC: 11   |
|         |     | IC: 20.2-(16-6) | IC: 10.2  |
| 17      | 10  | FCC: 21-(17-6)  | FCC: 10   |
|         |     | IC: 20.2-(17-6) | IC: 9.2   |
| 17      | 20  | FCC: 24-(20-6)  | FCC: 13   |
|         |     | IC: 23.2-(20-6) | IC: 12.2  |
| 23      | 20  | FCC: 24-(23-6)  | FCC: 7    |
|         |     | IC: 23.2-(23-6) | IC: 6.2   |
| 23      | 40  | 24-(23-6)       | FCC,IC: 7 |

FCC ID: LKT-VL-4900

IC: 2514A-BA4900

| No | Name                 | Freq (GHz) | Gain dbi | Model  | Туре         |
|----|----------------------|------------|----------|--------|--------------|
| 1  | Omni (AU)            | 4.9-5.1    | 9        | AN1298 | MT-462002/NV |
| 2  | Flat panel           | 4.9-5.1    | 27       |        | MT466003/N   |
| 3  | Sectorial, 120deg AU | 4.9-5.1    | 15       | AN1268 | MT-444003/NV |
| 4  | Flat panel integral  | 4.9-5.1    | 21       | AN1293 |              |

### Outdoor Unit and Antenna Installation and Grounding

Ensure that outdoor units, antennas and supporting structures are properly installed to eliminate any physical hazard to either people or property. Make sure that the installation of the outdoor unit, antenna and cables is performed in accordance with all relevant national and local building and safety codes. Even where grounding is not mandatory according to applicable regulation and national codes, it is highly recommended to ensure that the outdoor unit and the antenna mast (when using external antenna) are grounded and suitable lightning protection devices are used so as to provide protection against voltage surges and static charges. In any event, Alvarion is not liable for any injury, damage or regulation violations associated with or caused by installation, grounding or lightning protection.

### Important Notice

This user manual is delivered subject to the following conditions and restrictions:

- This manual contains proprietary information belonging to Alvarion Ltd. Such information is supplied solely for the purpose of assisting properly authorized users of the respective Alvarion products.
- No part of its contents may be used for any other purpose, disclosed to any person or firm or reproduced by any means, electronic and mechanical, without the express prior written permission of Alvarion Ltd.
- The text and graphics are for the purpose of illustration and reference only. The specifications on which they are based are subject to change without notice.
- The software described in this document is furnished under a license. The software may be used or copied only in accordance with the terms of that license.
- Information in this document is subject to change without notice.
- Corporate and individual names and data used in examples herein are fictitious unless otherwise noted.
- Alvarion Ltd. reserves the right to alter the equipment specifications and descriptions in this publication without prior notice. No part of this publication shall be deemed to be part of any contract or warranty unless specifically incorporated by reference into such contract or warranty.
- The information contained herein is merely descriptive in nature, and does not constitute an offer for the sale of the product described herein.
- Any changes or modifications of equipment, including opening of the equipment not expressly approved by Alvarion Ltd. will void equipment warranty and any repair thereafter shall be charged for. It could also void the user's authority to operate the equipment.

Some of the equipment provided by Alvarion and specified in this manual, is manufactured and warranted by third parties. All such equipment must be installed and handled in full compliance with the instructions provided by such manufacturers as attached to this manual or provided thereafter by Alvarion or the manufacturers. Non\_compliance with such instructions may result in serious damage and/or bodily harm and/or void the user's authority to operate the equipment and/or revoke the warranty provided by such manufacturer.

# About This Manual

This manual describes the BreezeACCESS VL Broadband Wireless Access System Release 4.0.27 and how to install, operate and manage the system components.

This manual is intended for technicians responsible for installing, setting up and operating the BreezeACCESS VL system, and for system administrators responsible for managing the system.

This manual contains the following chapters and appendices:

- Chapter 1 System description: Describes the BreezeAccess VL system and its components.
- **Chapter 2** Installation: Describes how to install the system components.
- **Chapter 3** Commissioning: Describes how to configure basic parameters, align the Subscriber Unit antenna and validate unit operation.
- Chapter 4 Operation and Administration: Describes how to use the BreezeACCESS VL Monitor application for configuring parameters, checking system status and monitoring performance.
- **Appendix A** Software Version Loading Using TFTP: Describes how to load a new software version using TFTP.
- Appendix B File Download and Upload Using TFTP: Describes how to download and upload configuration files using TFTP. This procedure is also applicable for uploading country code and feature license files.
- Appendix C Using the Set Factory Defaults Utility: Describes how to use the Set Factory Defaults utility to enable management access to units where wrong or unknown configuration disables regular access to the unit for management purposes.
- **Appendix D** Preparing the indoor to outdoor SU cable: Provides details on preparation of the indoor to outdoor Ethernet cable.
- **Appendix E** Supported MIBs and Traps: Provides a brief description of the parameters contained in the private MIB agent incorporated into the

BreezeACCESS VL devices. In addition, a description of all traps relevant to the BreezeACCESS VL devices is provided.

- **Appendix F** Parameters Summary: Provides an at a glance summary of the configuration parameters, value ranges and default values.
- **Appendix G** Troubleshooting.

# Contents

| Snapter 1 - System Description            | 1    |
|-------------------------------------------|------|
| 1.1 Introducing BreezeACCESS VL           | 2    |
| 1.2 Base Station Equipment                | 4    |
| 1.2.1 Modular Base Station Equipment      | 4    |
| 1.2.2 Standalone "Micro-cell" Access Unit | 6    |
| 1.3 Subscriber Unit                       | 7    |
| 1.3.1 SU-A/E Subscriber Units             | 7    |
| 1.3.2 SU-I Subscriber Units               | 8    |
| 1.3.3 The SU-E-BS                         | 9    |
| 1.4 BreezeACCESS VL B&B (4.9 GHz only)    | . 10 |
| 1.5 Networking Equipment                  | . 11 |
| 1.6 Management Systems                    | . 12 |
| 1.6.1 BreezeCONFIG <sup>™</sup>           | . 12 |
| 1.6.2 AlvariSTAR <sup>™</sup>             | . 12 |
| 1.7 Specifications                        | . 14 |
| 1.7.1 Radio                               | . 14 |
| 1.7.2 Data Communication                  | . 17 |
| 1.7.3 Configuration and Management        | . 18 |
| 1.7.4 Standards Compliance, General       | . 19 |
| 1.7.5 Physical and Electrical             | . 20 |
| 1.7.6 Environmental                       | . 27 |

| Chapter 2 - | Installation                                  |
|-------------|-----------------------------------------------|
| 2.1 Instal  | lation Requirements                           |
| 2.1.1       | Packing List                                  |
| 2.1.2       | Indoor-to-Outdoor Cables                      |
| 2.2 Equip   | ment Positioning Guidelines34                 |
| 2.3 Instal  | ling the Outdoor Unit                         |
| 2.3.1       | Pole Mounting the Outdoor Unit                |
| 2.3.2       | Pole Mounting the New SU-A-ODU                |
| 2.3.3       | Connecting the Grounding and Antenna Cables42 |
| 2.3.4       | Connecting the Indoor-to-Outdoor Cable43      |
| 2.4 Instal  | ling the Universal IDU Indoor Unit46          |
| 2.4.1       | RESET Button Functionality47                  |
| 2.5 Instal  | ling the SU-I48                               |
| 2.5.1       | Installation Requirements48                   |
| 2.5.2       | SU-I Connectors and LEDs                      |
| 2.5.3       | Installation Guidelines50                     |
| 2.5.4       | Installing the SU-I                           |
| 2.5.5       | Installing the Detached Antenna52             |
| 2.6 Instal  | ling the Modular Base Station Equipment59     |
| 2.6.1       | BS-SH Slot Assignment59                       |
| 2.6.2       | BS-PS-AC Power Supply Module60                |
| 2.6.3       | BS-PS-DC Power Supply Module61                |
| 2.6.4       | BS-AU Network Interface Module                |
| 2.6.5       | Installing the BS-SH Chassis and Modules63    |
| Chapter 3 - | Commissioning65                               |
| 3.1 Confi   | guring Basic Parameters66                     |

| 3.2   | Using  | the Optional Y-cable (New SU-A-ODU)                               | . 69 |
|-------|--------|-------------------------------------------------------------------|------|
| 3.3   | Aligni | ng the Subscriber Unit Antenna                                    | 70   |
| 3.4   | Config | guring the Subscriber Unit's Maximum Modulation Level             | 72   |
| 3.5   | Opera  | tion Verification                                                 | 74   |
|       | 3.5.1  | Outdoor Unit Verification                                         | 74   |
|       | 3.5.2  | Indoor Unit Verification                                          | 77   |
|       | 3.5.3  | SU-I Unit Verification                                            | . 78 |
|       | 3.5.4  | Verifying the Ethernet Connection (Modular Base station)          | . 80 |
|       | 3.5.5  | Verifying the Indoor-to-Outdoor Connection (Modular Base Station) | . 80 |
|       | 3.5.6  | Verifying Data Connectivity                                       | . 80 |
| Chapt | er 4 - | Operation and Administration                                      | 81   |
| 4.1   | Worki  | ng with the Monitor Program                                       | . 82 |
|       | 4.1.1  | Accessing the Monitor Program Using Telnet                        | . 82 |
|       | 4.1.2  | Common Operations                                                 | 83   |
| 4.2   | Menu   | s and Parameters                                                  | . 85 |
|       | 4.2.1  | Main Menu                                                         | 85   |
|       | 4.2.2  | Info Screens Menu                                                 | . 85 |
|       | 4.2.3  | Unit Control Menu                                                 | 90   |
|       | 4.2.4  | Basic Configuration Menu                                          | 103  |
|       | 4.2.5  | Site Survey Menu                                                  | 105  |
|       | 4.2.6  | Advanced Configuration Menu                                       | 120  |
| Apper | ndix A | Software Version Loading Using TFTP                               | 95   |
| Apper | ndix B | 8 - File Download and Upload Using TFTP1                          | 99   |
| Apper | ndix C | 2 - Using the Set Factory Defaults Utility2                       | 203  |
| Apper | ndix D | - Preparing the Indoor to Outdoor SU Cable2                       | 205  |

| Appendix E | - BreezeACCES VL MIB          |     |
|------------|-------------------------------|-----|
| E.1 Syste  | m Object Identifiers          | 210 |
| E.2 breeze | eAccessVLMib                  | 212 |
| E.2.1      | System Information Parameters | 212 |
| E.2.2      | Unit Control Parameters       | 215 |
| E.2.3      | Network Management Parameters | 218 |
| E.2.4      | IP Parameters                 | 219 |
| E.2.5      | Bridge Parameters             | 220 |
| E.2.6      | Air Interface Parameters      | 224 |
| E.2.7      | Service Parameters            | 236 |
| E.2.8      | User Filtering Parameters     | 244 |
| E.2.9      | Security Parameters           | 245 |
| E.2.10     | Performance Parameters        | 247 |
| E.2.11     | Site Survey Parameters        | 249 |
| E.3 Suppo  | orted Traps                   | 258 |
| E.3.1      | Trap Variables                | 258 |
| E.3.2      | Private Traps                 | 259 |
| Appendix F | - Parameters Summary          |     |
| F.1 Param  | neters Summary                | 264 |
| F.1.1      | Unit Control Parameters       | 264 |
| F.1.2      | IP Parameters                 | 265 |
| F.1.3      | Air Interface Parameters      | 265 |
| F.1.4      | Network Management Parameters | 267 |
| F.1.5      | Bridge Parameters             | 268 |
| F.1.6      | Performance Parameters        | 269 |
| F.1.7      | Service Parameters            | 270 |

| <br>F.1.8 Security Parameters             |
|-------------------------------------------|
| <br>Appendix G - Troubleshooting          |
| <br>G.1 Ethernet Port Connection Problems |
| <br>G.2 SU Association Problems           |
| <br>G.3 Low Throughput Problems           |

# Figures

| Figure 2-1: Threaded Holes/Grooves                                                                        | 37 |
|----------------------------------------------------------------------------------------------------|----|
| Figure 2-2: 3" Pole Installation Using Special Clamps                                                     | 37 |
| Figure 2-3: Back View of the new SU-A-ODU                                                                 | 38 |
| Figure 2-4: New SU-A-ODU Pole Installation Using the Special Clamp, Vertical Polarization                 | 39 |
| Figure 2-5: New SU-A-ODU Pole Installation Using the Special Clamp, Horizontal Polarization               | 40 |
| Figure 2-6: New SU-A-ODU Pole Installation Using the Tilt Accessory, Vertical Polarization                | 41 |
| Figure 2-7: Bottom Panel of the ODU (all ODUs except to new SU-A-ODU, shown without the sealing assembly) | 42 |
| Figure 2-8: Bottom Panel of the New SU-A-ODU (without IDU COM Sealing Cap)                                | 43 |
| Figure 2-9: The Waterproof Seal                                                                           | 43 |
| Figure 2-10: Inserting the IDU COM Cable into the Sealing Cap                                             | 45 |
| Figure 2-11: Connecting the IDU COM connector and inserting the Sealing Cap                               | 45 |
| Figure 2-12: IDU PS 1073 Front Panel                                                                      | 46 |
| Figure 2-13: SU-I Panel                                                                                   | 49 |
| Figure 2-14: SU-I Wall Mount                                                                              | 52 |
| Figure 2-15: Wall Mounting the Antenna                                                                    | 54 |
| Figure 2-16: Wall Mount with Rotation Capability                                                          | 55 |
| Figure 2-17: Window Mounting the Antenna                                                                  | 56 |
| Figure 2-18: Window Mounting with Rotation Capability                                                     | 58 |
| Figure 2-19: BS-SH Chassis Slot Assignment                                                                | 59 |
| Figure 2-20: BS-PS-AC Front Panel                                                                         | 60 |
| Figure 2-21: BS-PS-DC Front Panel                                                                         | 61 |
| Figure 2-22: BS-AU Front Panel                                                                            | 62 |
| Figure β-1: Connecting the Y-cable                                                                        | 69 |

| Figure ¤-1: Main Menu (Administrator Level)                 |     |
|-------------------------------------------------------------|-----|
| Figure <sup>14</sup> -2: Ethernet Connector Pin Assignments | 206 |

# Tables

| Table [1-1: Frequency Bands                                                | 3  |
|----------------------------------------------------------------------------|----|
| Table 1-2: AU Detached Antennas                                            | 5  |
| Table 1-3: Subscriber Unit ODU Types                                       | 7  |
| Table 1-4: SU-A/E Subscriber Unit Types                                    | 8  |
| Table 1-5: SU-I Subscriber Units                                           | 9  |
| Table 1-6: Radio Specifications                                            | 14 |
| Table 1-7: Data Communication                                              | 17 |
| Table 1-8: Configuration and Management                                    | 18 |
| Table 1-9: Standards Compliance, General                                   | 19 |
| Table 1-10: Mechanical Specifications, SU-A/E Subscriber Unit              | 20 |
| Table [1-11: Connectors, SU-A/E Subscriber Unit                            | 21 |
| Table 1-12: Electrical Specifications, SU-A/E Subscriber Unit              | 21 |
| Table 1-13: Mechanical and Electrical Specifications, SU-I Subscriber Unit | 22 |
| Table 1-14: Connectors, SU-I Subscriber Unit                               | 22 |
| Table 1-15: Mechanical Specifications, Modular Base Station Equipment      | 23 |
| Table 1-16: Connectors, Modular Base Station Equipment                     | 24 |
| Table 1-17: Electrical Specifications, Modular Base Station Equipment      | 24 |
| Table 1-18: Mechanical Specifications, Stand Alone Access Unit             | 25 |
| Table [1-19: Connectors, Stand Alone Access Unit                           | 25 |
| Table 1-20: Electrical Specifications, Stand Alone Access Unit             | 26 |
| Table [1-21: 25dBi Antenna Specifications                                  | 26 |
| Table [1-22: SU-I-D Wall/Window Detached Antenna Specifications            | 27 |
| Table 1-23: Environmental Specifications                                   | 27 |
| Table 2-1: Subscriber Unit ODU Types                                       | 30 |

| Table 2-2: Approved Category 5E Ethernet Cables                                      | 33  |
|--------------------------------------------------------------------------------------|-----|
| Table 2-3: SU-I Panel Components                                                     |     |
| Table 2-4: BS-PS LED Functionality                                                   | 60  |
| Table 3-1: Basic Parameters                                                          | 66  |
| Table  β-2: Recommended Maximum Modulation Level*                                    | 73  |
| Table β-3: AU-ODU LEDs                                                               | 74  |
| Table β-4: SU-ODU LEDs                                                               | 75  |
| Table β-5: SU-ODU SNR Bar LED Functionality                                          | 76  |
| Table β-6: BS-AU LEDs                                                                | 77  |
| Table β-7: PS1073 SU IDU / AU-SA IDU LEDs                                            | 77  |
| Table β-8: SU-I LEDs                                                                 | 79  |
| Table β-9: SU-I SNR Bar LED Functionality                                            | 80  |
| Table 档-1: Default Passwords                                                         | 82  |
| Table #-2: Parameters not reset after Set Complete Factory/Operator Defaults         | 92  |
| Table #-3: Parameters that are not reset after Set Partial Factory/Operator Defaults | 93  |
| Table <sup>#</sup> -4: Authentication and Association Process                        | 113 |
| Table <sup>#</sup> -5: VLAN Management Port Functionality                            | 154 |
| Table <sup>pa-6</sup> : VLAN Data Port Functionality - Access Link                   | 155 |
| Table <sup>#</sup> -7: VLAN Data Port Functionality - Trunk Link                     | 156 |
| Table <sup>#</sup> -8: VLAN Data Port Functionality - Hybrid Link                    | 156 |
| Table <sup>#</sup> -9: VLAN Data Port Functionality for SU - Service Provider Link   | 157 |
| Table <sup>#</sup> -10: VLAN Data Port Functionality for AU - Service Provider Link  | 158 |
| Table <sup>#</sup> -11: Recommended Maximum Modulation Level*                        | 172 |
| Table <sup>p</sup> -12: MIR Ranges and Defaults                                      |     |
| Table 档-13: CIR Ranges and Defaults                                                  |     |

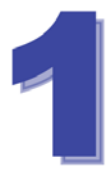

# Chapter 1 - System Description

# In This Chapter:

- Introducing BreezeACCESS VLBWA-VL, page 2
- Base Station Equipment, page 4
- <u>Subscriber Unit</u>, page 7
- BreezeACCESS BWA-VL B&B (4.9 GHz only), page 10
- Networking Equipment, page 11
- Management Systems, page 12
- Specifications, page 14

### 1.1 Introducing BreezeACCESS VL

BreezeACCESS VL is a high capacity, IP services oriented Broadband Wireless Access system. The system employs wireless packet switched data technology to support high-speed IP services including fast Internet and Virtual Private Networks. BreezeACCESS VL users are provided with a network connection that is always on, supporting immediate access to the Internet and other IP services at high data rates. The system is designed for cellular-like deployment, enabling the system architecture to vary in size and structure. A system can include any number of cells, each containing several Access Units for better coverage of densely populated areas.

BreezeACCESS VL can support sensitive applications through authentication and/or data encryption utilizing WEP or AES algorithm with 128-bit keys. FIPS (Federal Information Processing Standards) 197 certified encryption algorithm is optionally available for Access Units with HW revision C and higher (except to AUS units). The system supports Virtual LANs based on IEEE 802.1Q, enabling secure operation and Virtual Private Network (VPN) services and enabling teleworkers or remote offices to conveniently access their enterprise network. The system supports layer-2 traffic prioritization based on IEEE 802.1p and layer-3 traffic prioritization based on either IP ToS Precedence (RFC791) or DSCP (RFC2474). It also supports traffic prioritization based on UDP and/or TCP port ranges. In addition, it may use the optional Wireless Link Prioritization (WLP) feature to fully support delay sensitive applications, enabling Multimedia Application Prioritization (MAP) for high performance voice and video. The implementation of MAP through the unique WLP protocol revolutionizes the business model by increasing, for example, the number of simultaneous VoIP calls per sector by as much as 500%.

BreezeACCESS VL products operate in unlicensed frequency bands in Time Division Duplex (TDD) mode, using Orthogonal Frequency Division Multiplexing (OFDM) modulation with Forward Error Correction (FEC) coding. Using the enhanced multi-path resistance capabilities of OFDM modem technology, BreezeACCESS VL enables operation in near and non-line-of-sight (NLOS) environments. These qualities enable service providers to reach a previously inaccessible and broader segment of the subscriber population.

BreezeACCESS VL is designed to enable construction of "mixed" cells, where it can be used together with other BreezeACCESS products using GFSK modulation, including BreezeACCESS II, BreezeACCESS MMDS, BreezeACCESS XL and BreezeACCESS V.

BreezeACCESS VL products are currently available in the following frequency bands:

| Table 1-1: Frequency Bands |                   |  |
|----------------------------|-------------------|--|
| Band                       | Frequencies (GHz) |  |
| 4.9                        | 4.900 – 5.100     |  |
| 5.2                        | 5.150 – 5.350     |  |
| 5.3                        | 5.250 – 5.350     |  |
| 5.4                        | 5.470 – 5.725     |  |
| 5.8                        | 5.725 – 5.850     |  |

The available frequencies, as well as other parameters, depend on applicable local regulations. The actual operating frequencies used by the system can be configured according to applicable radio regulations and specific deployment considerations.

A BreezeACCESS VL system comprises the following:

- Customer Premise Equipment (CPE): BreezeACCESS VL Subscriber Units (SUs).
- **Base Station Equipment (BS):** BreezeACCESS VL Access Units and supporting equipment.
- Networking Equipment: Standard Switches/Routers supporting connections to the backbone and/or Internet.
- Management Systems: SNMP-based Management, Billing and Customer Care, and other Operation Support Systems.

### **1.2** Base Station Equipment

The Access Units, installed at the Base Station site, provide all the functionality necessary to communicate with the Subscriber Units and to connect to the backbone of the Service Provider.

There are 2 lines of Access Units with different architectures:

- Modular Base Station Equipment
- Standalone "Micro-Cell" Access Unit

### 1.2.1 Modular Base Station Equipment

The Base Station Equipment is based on the BS-SH 3U chassis, which is suitable for installation in 19-inch racks. The chassis contains one or two Power Supply modules and has 8 slots that can accommodate BS-AU Network Interface

modules. These slots can also accommodate various combinations of other modules, including Network Interface (BS-AU) modules for Access Units operating in any of the bands supported by BreezeACCESS equipment

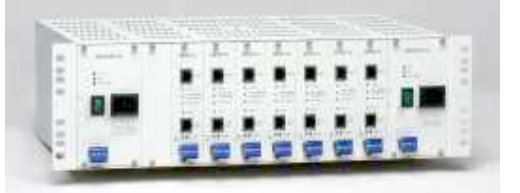

using GFSK modulation, including BreezeACCESS II, BreezeACCESS MMDS, BreezeACCESS XL and BreezeACCESS V. It can also accommodate a BS-GU GPS and Alarms module to support GPS-based synchronization of BreezeACCESS systems using Frequency Hopping radios.

Two different types of power supply modules are available for the BreezeACCESS VL modules: The BS-PS-DC that is powered from a -48 VDC power source, and the BS-PS-AC, powered from the 110/220 VAC mains. The optional use of two power supply modules ensures fail-safe operation through power supply redundancy. When the same chassis is used also for Access Unit modules belonging to other BreezeACCESS families using GFSK modulation, then one BS-PS power supply (AC or DC) should be used to provide power to the BreezeACCESS VL Access Units, and a different power supply module, suitable for GFSK equipment, is required for powering the BreezeACCESS GFSK Access Units.

Each BS-AU module, together with its outdoor AU-D/E-BS-ODU radio unit and an antenna comprise an AU-D/E-BS Access Unit that serves a single sector. There are two types of Access Units, differing in the maximum number of Subscriber Units that they can serve:

- The AU-BS Access Unit can serve up to 512 Subscriber Units (124 when Data Encryption is used).
- The AUS-BS Access Unit can serve up to 8 SU-3 and/or SU-6 and/or SU-I Subscriber Units.

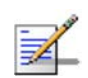

#### NOTE

For convenience, all references to AU-BS are applicable also for AUS-BS, unless explicitly stated otherwise.

The AU-D/E-BS-ODU outdoor unit contains the processing and radio modules and connects to an external antenna using a short RF cable.

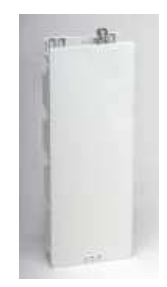

E model units are supplied without an antenna.

D model units are supplied with a detached antenna, where the available antennas are listed in Table 1-2.

| Table 1-2: AU Detached Antennas                                                                  |             |                       |               |
|--------------------------------------------------------------------------------------------------|-------------|-----------------------|---------------|
| Antenna                                                                                          | Band (GHz)  | Horizontal Beam Width | Gain<br>(dBi) |
| AU-Ant-5G-16-60                                                                                  | 5.150-5.875 | 60°                   | 16            |
| AU-Ant-5G-17-90                                                                                  | 5.150-5.875 | 90°                   | 17            |
| AU-Ant-5G-15-120                                                                                 | 5.150-5.875 | 120°                  | 15            |
| AU-Ant-4.9G-15-120                                                                               | 4.900-5.100 | 120°                  | 15            |
| AU-Ant-4.9G-9-Omni                                                                               | 4.900-5.100 | 360°                  | 9             |
| AU-Ant-5.8G-8-Omni                                                                               | 5.725-5.875 | 360°                  | 8             |
| AU-Ant 5.8G-14-120-UK<br>(The antenna pattern complies<br>with Ofcom's IR 2007 EIRP<br>profiles) | 5.725-5.850 | 120°                  | 14            |

The BS-AU indoor module connects to the network through a standard IEEE 802.3 Ethernet 10/100BaseT (RJ 45) interface. The indoor module is connected to the outdoor unit via a Category 5E Ethernet cable. This cable carries Ethernet traffic between the indoor module and the outdoor unit, and also transfers power (54 VDC) and control from the indoor module to the outdoor unit.

#### 1.2.2 Standalone "Micro-cell" Access Unit

The standalone AU-D/E-SA Access Unit is very similar to the AU-D/E-BS unit. The AU-D/E-SA-ODU outdoor unit is very similar to the AU-D/E-BS-ODU outdoor unit (identical functionality, but the units are not interchangeable). The available antennas for D model units are the same as those of the AU-D-BS Access Unit. The main difference is in the structure of the indoor part; in the AU-D/E-SA Access Unit the indoor unit is a standalone desktop or wall-mountable unit (the same Universal IDU that is also used in the SU) rather than a 19" module.

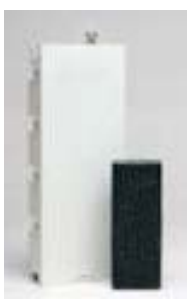

There are two types of Standalone Access Units, differing in the maximum number of Subscriber Units that they can serve:

- The AU-SA Access Unit can serve up to 512 Subscriber Units (124 when Data Encryption is used).
- The AUS-SA Access Unit can serve up to 8 SU-3 and/or SU-6 and/or SU-I Subscriber Units.

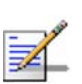

#### NOTE

For convenience, all references to AU-SA are applicable also for AUS-SA, unless explicitly stated otherwise.

The IDU connects to the network through a standard IEEE 802.3 Ethernet 10/100BaseT (RJ 45) interfaces and is powered from the 110/220 VAC mains. The indoor unit is connected to the outdoor unit via a Category 5 Ethernet cable. This cable carries Ethernet traffic between the indoor and the outdoor units, and also transfers power (54 VDC) and control from the indoor unit to the outdoor unit.

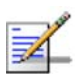

#### NOTE

The AU-D/E-SA-ODU and the AU-D/E-BS-ODU are not interchangeable: The AU-D/E-SA-ODU cannot be used with the BS-AU; the AU-D/E-BS-ODU cannot be used with the standalone IDU.

# 1.3 Subscriber Unit

The Subscriber Unit (SU) installed at the customer premises enables the customer data connection to the Access Unit. The Subscriber Unit provides an efficient platform for high speed Internet and Intranet services. The use of packet switching technology provides the user with a connection to the network that is always on, enabling immediate access to services.

There are two types of Subscriber Units:

- The SU-A/E series, where each unit comprises an Indoor Unit and an Outdoor Unit (with or without an integrated antenna). These products are intended for installation by a professional installer, enabling long-range connectivity.
- The SU-I series of all-indoor Subscriber Unit, intended for installation by nonprofessional end users in locations that are close to the Base Station.

In addition, there is a special variant of a Subscriber Unit, the SU-E-BS, where the indoor unit is designed for installation in the Base Station chassis. The SU-E-BS is intended primarily for backhauling or similar applications.

The following sections provides additional details on the various types of Subscriber Units.

### 1.3.1 SU-A/E Subscriber Units

The SU-A/E Subscriber Unit comprises a desktop or wall-mountable Indoor Unit (IDU) and an outdoor unit that contains the processing and radio modules. Several ODU types are available to support a wide range of requirements, as detailed in Table 1-3:

| Table 1-3: Subscriber Unit ODU Types |                                                                                                    |  |
|--------------------------------------|----------------------------------------------------------------------------------------------------|--|
| SU Type Antenna Description          |                                                                                                    |  |
| SU-A-ODU                             | Vertically polarized high-gain flat antenna integrated on the front panel                                                                                   |  |
| New SU-A-ODU                         | Vertically/horizontally polarized high-gain flat antenna integrated<br>on the front panel.<br>The smaller size new SU-A-ODU is available in the 5.4 GHz and |  |
| SU-E-ODU                             | A connection to an external antenna (not included)                                                                                                    |  |

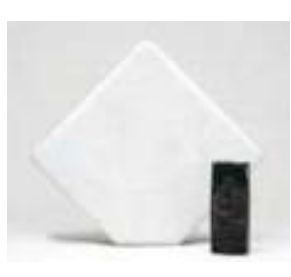

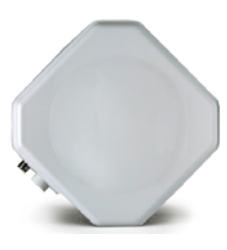

SU-A-ODU and IDU

New SU-A-ODU

For each ODU type, several models are available to support various end-users needs and applications, as detailed in Table 1-4:

| Table 1-4: SU-A/E Subscriber Unit Types |                                                                             |  |
|-----------------------------------------|-----------------------------------------------------------------------------|--|
| SU Type                                 | Description                                                                 |  |
| SU-54-BD                                | A high-rate CPE that supports a full LAN                                    |  |
| SU-6-1D                                 | A medium rate CPE that supports a single Ethernet device (one MAC address)  |  |
| SU-6-BD                                 | A medium rate CPE that supports a full LAN                                  |  |
| SU-3-1D                                 | An entry level CPE that supports a single Ethernet device (one MAC address) |  |

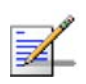

### NOTE

Although the achievable throughput for SU-3/SU-6 is lower than that of SU-54, these units use all modulation levels and may have bursts at up to 54 Mbps.

The IDU provides the interface to the user's equipment and is powered from the 110/220 VAC mains. The customer's data equipment is connected via a standard IEEE 802.3 Ethernet 10/100BaseT (RJ 45) interface. The indoor unit is connected to the outdoor unit via a Category 5 Ethernet cable. This cable carries Ethernet traffic between the indoor and the outdoor units, and also transfers power (54 VDC) and control from the indoor unit to the outdoor unit.

### 1.3.2 SU-I Subscriber Units

The SU-I is a compact Subscriber Unit intended for indoor installations by a non-professional user. The SU-I connects to a detached wall/window mountable antenna, and is available in the following configurations:

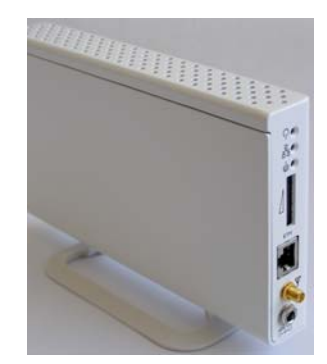

| Table 1-5: SU-I Subscriber Units |                                                                                 |  |
|----------------------------------|---------------------------------------------------------------------------------|--|
| SU-I Configuration               | Description                                                                     |  |
| SU-I-D                           | All-indoor medium rate CPE supporting a full LAN, and a wall/window antenna kit |  |
| SU-I-E                           | All-indoor medium rate CPE supporting a full LAN (antenna not included)         |  |

The SU-I is currently available in the 5.4 GHz and 5.8 GHz bands.

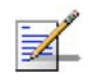

### NOTE

It is recommended to pre-configure the units prior to shipment to end-users.

# 1.3.3 The SU-E-BS

The SU-E-BS is a special variant of a Subscriber Unit, where the indoor unit is designed for installation in the Base Station chassis. The outdoor unit is an SU-E-ODU, with a connection to an external antenna.

The SU-E-BS is intended primarily for backhauling or similar applications, including applications where it is used in conjunction with a GFSK-based system. The functionality of the LEDs of the module is the same as the LEDS of a regular AU-IDU module (with one minor exception-the W-LNK LED indicates whether the SU is associated with an AU).

# 1.4 BreezeACCESS VL B&B (4.9 GHz only)

BreezeACCESS VL B&B is available in the 4.9 GHz band to support point-topoint applications. A B&B point-to-point link includes:

- AU-D-SA-4.9-6-VL: A standalone AU with a 25 dBi, 6° high gain directional antenna.
- SU-D-4.9-54-BD-VL: SU-54-BD with a 25 dBi, 6° high gain directional antenna.
# 1.5 Networking Equipment

The Base Station equipment is connected to the backbone through standard data communication and telecommunication equipment. The 10/100BaseT ports of the AU modules can be connected directly to a multi-port router or to an Ethernet switch connected to a router.

The point-to-point link from the Base Station to the backbone can be either wired or wireless. Data to the Internet is routed to the backbone through standard routers.

# 1.6 Management Systems

The end-to-end IP-based architecture of the system enables full management of all components, from any point in the system. BreezeACCESS VL components can be managed using standard management tools through SNMP agents that implement standard and proprietary MIBs for remote setting of operational modes and parameters. The same SNMP management tools can also be used to manage other system components including switches, routers and transmission equipment. Security features incorporated in BreezeACCESS VL units restrict access for management purposes to specific IP addresses and/or directions, that is, from the Ethernet and/or wireless link.

In addition, the Ethernet WAN can be used to connect to other Operation Support Systems including servers, Customer Care systems and AAA (Authentication, Authorization and Admission) tools.

## 1.6.1 BreezeCONFIG™

The BreezeCONFIG for BreezeACCESS VL utility is an SNMP-based application designed to manage BreezeACCESS VL system components and upgrade unit software versions. The system administrator can use the BreezeCONFIG utility to control a large number of units from a single location. In addition, BreezeCONFIG enables you to load an updated configuration file to multiple units simultaneously, thus radically reducing the time spent on unit configuration maintenance.

# 1.6.2 AlvariSTAR<sup>™</sup>

AlvariSTAR is a comprehensive Carrier-Class network management system for Alvarion's Broadband Wireless Access products-based Networks. AlvariSTAR is designed for today's most advanced Service Provider network Operation Centers (NOCs), providing the network Operation, Administration and Maintenance (OA&M) staff and managers with all the network surveillance, monitoring and configuration capabilities that they require in order to effectively manage the BWA network while keeping the resources and expenses at a minimum.

AlvariSTAR is designed to offer the network's OA&M staff with a unified, scalable and distributable network management system. The AlvariSTAR system uses a distributed client-server architecture, which provides the service provider with a robust, scalable and fully redundant network management system in which all single points of failure can be avoided. AlvariSTAR provides the following BWA network management functionality:

- Device Discovery
- Device Inventory
- Topology
- Fault Management
- Configuration Management
- Performance Monitoring
- Device embedded software upgrade
- Security Management
- Northbound interface to other Network Management Systems or OSS.

Embedded with the entire knowledge base of BWA network operations, AlvariSTAR is a unique state-of-the-art power multiplier in the hands of the service provider that enables the provisioning of satisfied customers. AlvariSTAR dramatically extends the abilities of the service provider to provide a rich portfolio of services and to support rapid customer base expansion.

# 1.7 Specifications

# 1.7.1 Radio

| Table 1-6: Radio Specifications                |                                                                                                    |  |
|------------------------------------------------|----------------------------------------------------------------------------------------------------|--|
| ltem                                           | Description                                                                                                    |  |
| Frequency <sup>1</sup>                         | ■ 4.9 GHz Family: 4.900 – 5.100 GHz                                                                                                    |  |
|                                                | ■ 5.2 GHz Family: 5.150 – 5.350 GHz                                                                                                    |  |
|                                                | ■ 5.3 GHz Family: 5.250 – 5.350 GHz                                                                                                    |  |
|                                                | ■ 5.4 GHz Family: 5.470 – 5.725 GHz                                                                                                    |  |
|                                                | ■ 5.8 GHz Family: 5.725 – 5.850 GHz                                                                                                    |  |
| Operation Mode                                 | Time Division Duplex (TDD)                                                                                                    |  |
| Channel Bandwidth <sup>1</sup>                 | ■ 20 MHz                                                                                                    |  |
|                                                | 10 MHz (HW Revision C and higher)                                                                                                    |  |
| Central Frequency Resolution                   | 10 MHz for HW Revision A and B                                                                                                    |  |
|                                                | ■ 5 MHz for HW Revision C and higher                                                                                                    |  |
| Antenna Port                                   | ■ AU-D-BS/SA-ODU, SU-E-ODU: N-Type jack, 50 ohm                                                                                                    |  |
|                                                | ■ SU-I: SMA jack, 50 ohm                                                                                                    |  |
| Max. Input Power<br>(at antenna port)          | HW Revision A: -48 dBm typical                                                                                                    |  |
|                                                | HW Revision B and higher: -30 dBm typical                                                                                                    |  |
| Maximum Output Power <sup>2</sup>              | 21 dBm                                                                                                    |  |
| SU-A-ODU Integral Antenna                      | 21 dBi typical in the 5.150-5.875 GHz band, 20 dBi in the 4.9-5.1 GHz band. 10.5° horizontal x 10.5° vertical, vertical polarization, compliant with EN 302 085 V1.1.1 Range 1, Class TS 1, 2, 3, 4, 5           |  |
| New SU-A-ODU Integral<br>Antenna (5.4/5.8 GHz) | 22 +/- 1 dBi typical in the 5.250-5.875 GHz band, 14 <sup>o</sup> horizontal x 14 <sup>o</sup> vertical, vertical/horizontal polarization, compliant with EN 302 085 V1.2.2 (2003-08) Range 1, RoHS <sup>6</sup> |  |
| SU-I-D Detached Antenna                        | 15 dBi typical net (excluding cable loss) in the 5.150-5.875 GHz<br>band,<br>45°~55° horizontal x 10°~12° vertical, vertical polarization, RoHS<br>compliant                                                     |  |
| AU-D Detached Antennas                         | AU-Ant-5G-16-60: 16 dBi typical, 5.150-5.875 GHz,<br>60° horizontal x 10° vertical sector antenna, vertical polarization,<br>compliant with EN 302 085 V1.1.2 CS3                                                |  |

| Table 1-6: Radio Specifications                                                           |                                                                                                    |                                                           |                                                            |                                            |
|-------------------------------------------------------------------------------------------|----------------------------------------------------------------------------------------------------|-----------------------------------------------------------|------------------------------------------------------------|--------------------------------------------|
| Item                                                                                      |                                                                                                    | Description                                               |                                                            |                                            |
|                                                                                           | <ul> <li>AU-Ant-5G-17-90: 17 dBi typical, 5.150-5.875 GHz,<br/>90° horizontal x 6° vertical sector antenna,<br/>vertical polarization, compliant with EN 302 085 V1.1.2 CS3</li> </ul>                                         |                                                           |                                                            |                                            |
|                                                                                           | <ul> <li>AU-Ant-5G</li> <li>120° horizo</li> <li>compliant</li> </ul>                                                                                                    | 3-15-120: 15 dBi<br>ontal x 6° vertica<br>with EN 302 085 | typical, 5.150-5.87<br>I sector antenna, v<br>V1.1.2 CS3.  | '5 GHz,<br>ertical polarization,           |
|                                                                                           | AU-Ant-4.9G-15-120: 15 dBi typical, 4.900-5.100 GHz,<br>124° horizontal x 6.5° vertical sector antenna, vertical<br>polarization, compliant with EN 302 085 V1.1.2 CS3.                                                        |                                                           |                                                            |                                            |
|                                                                                           | ■ AU-Ant-4.9<br>360° horizo                                                                                                    | 9G-9-Omni: 9 dB<br>ontal x 8° vertica                     | typical i, 4.900-5. <sup>2</sup><br>I, vertical polarizati | 100 GHz,<br>ion.                           |
|                                                                                           | <ul> <li>AU-Ant-5.8G-14-120-UK: 14dBi typical, 5.725-5.850 GHz,<br/>120° horizontal x 6.5° vertical sector antenna, vertical<br/>polarization. The antenna pattern complies with Ofcom's IR<br/>2007 EIRP profiles.</li> </ul> |                                                           |                                                            | i-5.850 GHz,<br>vertical<br>ith Ofcom's IR |
| Sensitivity, Minimum (dBm at<br>antenna port, PER<10%,<br>20 MHz bandwidth <sup>3</sup> ) | Modulation<br>Level <sup>4</sup>                                                                                                    | Sensitivity<br>(HW Rev. A)                                | Sensitivity<br>(HW Rev. B<br>and higher)                   | Minimum SNR                                |
|                                                                                           | 1                                                                                                    | -87 dBm                                                   | -89 dBm                                                    | 6 dB                                       |
|                                                                                           | 2                                                                                                    | -86 dBm                                                   | -88 dBm                                                    | 7 dB                                       |
|                                                                                           | 3                                                                                                    | -85 dBm                                                   | -86 dBm                                                    | 9 dB                                       |
|                                                                                           | 4                                                                                                    | -83 dBm                                                   | -84 dBm                                                    | 11 dB                                      |
|                                                                                           | 5                                                                                                    | -80 dBm                                                   | -81 dBm                                                    | 14 dB                                      |
|                                                                                           | 6                                                                                                    | -76 dBm                                                   | -77 dBm                                                    | 18 dB                                      |
|                                                                                           | 7                                                                                                    | -71 dBm                                                   | -73 dBm                                                    | 22 dB                                      |
|                                                                                           | 8 <sup>5</sup>                                                                                                    | -69 dBm                                                   | -71 dBm                                                    | 23 dB                                      |
| Modulation                                                                                | OFDM modulation, 64 FFT points; BPSK, QPSK, QAM16, QAM64                                                                                                    |                                                           |                                                            |                                            |

<sup>1</sup> The actual available frequency channels and bandwidth are defined by the selected Sub-Band, which reflects the applicable regulatory constraints. For more details refer to section 4.2.2.4).

<sup>2</sup> The actual maximum available output power for each modulation level is defined by the selected Sub-Band, which reflects the applicable regulatory constraints. For some countries the power may also be limited by limitations on the maximum EIRP (also included in the Sub-Band parameters) and the Antenna Gain parameter. For more details refer to section <u>4.2.2.4</u> and to section <u>4.2.6.2.8.1</u>. For information on specific HW and Country Code limitations, see the Country Codes document.

<sup>3</sup> The sensitivity values are for a bandwidth of 20 MHz. When using a 10 MHz bandwidth, the sensitivity for each modulation level is 3 dB lower.

<sup>4</sup> Modulation Level indicates the radio transmission rate and the modulation scheme. Modulation Level 1 is for the lowest radio rate and modulation scheme.

<sup>5</sup> Modulation Level 8 is supported only in units with HW Revision B and above.

# 1.7.2 Data Communication

| Table 1-7: Data Communication  |                                                                        |  |
|--------------------------------|------------------------------------------------------------------------|--|
| Item                           | Description                                                            |  |
| Standard compliance            | IEEE 802.3 CSMA/CD                                                     |  |
| VLAN Support                   | Based on IEEE 802.1Q                                                   |  |
| Layer-2 Traffic Prioritization | Based on IEEE 802.1p                                                   |  |
| Layer-3 Traffic Prioritization | <ul> <li>IP Precedence ToS (RFC791)</li> <li>DSCP (RFC2474)</li> </ul> |  |
| Layer 4 Traffic Prioritization | UDP/TCP destination ports                                              |  |

# 1.7.3 Configuration and Management

| Table 1-8: Configuration and Management |                                                                                                    |  |
|-----------------------------------------|----------------------------------------------------------------------------------------------------|--|
| Item Description                        |                                                                                                    |  |
| Management                              | Monitor program via Telnet                                                                                                    |  |
|                                         | ■ SNMP                                                                                                    |  |
|                                         | Configuration upload/download                                                                                                    |  |
| Management Access                       | From Wired LAN, Wireless Link                                                                                                    |  |
| Management access protection            | Multilevel password                                                                                                    |  |
|                                         | <ul> <li>Configuration of remote access direction (from Ethernet only,<br/>from wireless link only or from both)</li> </ul>                         |  |
|                                         | Configuration of IP addresses of authorized stations                                                                                                |  |
| Security                                | <ul> <li>Authentication messages encryption option</li> </ul>                                                                                       |  |
|                                         | Data encryption option                                                                                                    |  |
|                                         | WEP and AES OCB 128-bit encryption algorithms                                                                                                    |  |
|                                         | <ul> <li>FIPS 197 certified encryption (optional for Access Units with<br/>HW revision C or higher (excluding AUS units), under license)</li> </ul> |  |
|                                         | ESSID                                                                                                    |  |
| SNMP Agents                             | SNMP ver 1 client                                                                                                    |  |
|                                         | MIB II, Bridge MIB, Private BreezeACCESS VL MIB                                                                                                    |  |
| Allocation of IP parameters             | Configurable or automatic (DHCP client)                                                                                                    |  |
| Software upgrade                        | ■ FTP                                                                                                    |  |
|                                         | ■ TFTP                                                                                                    |  |
| Configuration upload/download           | ■ FTP                                                                                                    |  |
|                                         | ■ TFTP                                                                                                    |  |

# 1.7.4 Standards Compliance, General

| Table 1-9: Standards Compliance, General |                             |                                               |
|------------------------------------------|-----------------------------|-----------------------------------------------|
| Туре                                     | Standard                    |                                               |
| EMC                                      | ■ FCC Part 15               | class B                                       |
|                                          | ETSI EN 300                 | ) 489-1                                       |
| Safety                                   | UL 1950                     |                                               |
|                                          | EN 60950                    |                                               |
| Environmental                            | Operation                   | ETS 300 019 part 2-3 class 3.2E for indoor    |
|                                          |                             | ■ ETS 300 019 part 2-4 class 4.1E for outdoor |
|                                          | Storage                     | ETS 300 019-2-1 class 1.2E                    |
|                                          | Transportation              | ETS 300 019-2-2 class 2.3                     |
| Lightning protection                     | EN 61000-4-5, Class 3 (2kV) |                                               |
| (AU-ODU Antenna connection)              |                             |                                               |
| Radio                                    | ■ FCC Part 15.247           |                                               |
|                                          | ETSI EN 300 328             |                                               |
|                                          | ■ ETSI EN 30 <sup>-</sup>   | 1 893 (2003-04)                               |

# 1.7.5 Physical and Electrical

## 1.7.5.1 SU-A/E Subscriber Unit

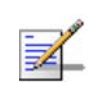

NOTE

In the 5.4 and 5.8 GHz band, the equipment may be shipped with a new, smaller size SU-A-ODU that supports both horizontal and vertical polarization.

### 1.7.5.1.1 Mechanical

| Table 1-10: Mechanical Specifications, SU-A/E Subscriber Unit |                                                                                                    |                   |             |
|---------------------------------------------------------------|----------------------------------------------------------------------------------------------------|-------------------|-------------|
| Unit                                                          | Structure                                                                                                    | Dimensions (cm)   | Weight (kg) |
| General                                                       | An IDU indoor unit and an ODU outdoor<br>unit with an integral antenna or a<br>connection to an external antenna |                   |             |
| IDU PS1073                                                    | Plastic box (black), desktop or wall mountable                                                                   | 14 x 6.6 x 3.5    | 0.3         |
| SU-A-ODU                                                      | Metal box plus an integral cut diamond<br>shaped antenna in a plastic enclosure,<br>pole or wall mountable       | 41.5 x 36.9 x 6.3 | 2.3         |
| New SU-A-ODU<br>(5.4/5.8 GHz)                                 | Metal box plus an integral diamond<br>shaped antenna in a plastic enclosure,<br>pole or wall mountable           | 22 x 22 x 7       | 1.3         |
| SU-E-ODU                                                      | Metal box, pole or wall mountable                                                                                | 30.5 x 11.7 x 5.7 | 1.8         |

### 1.7.5.1.2 Connectors

| Table 1-11: Connectors, SU-A/E Subscriber Unit |           |                                                                                                    |
|------------------------------------------------|-----------|----------------------------------------------------------------------------------------------------|
| Unit                                           | Connector | Description                                                                                              |
| IDU                                            | ETHERNET  | 10/100BaseT Ethernet (RJ-45)<br>Cable connection to a PC: crossed<br>Cable connection to a hub: straight |
|                                                | RADIO     | 10/100BaseT Ethernet (RJ-45)                                                                             |
|                                                | AC IN     | 3 pin AC power plug                                                                                      |
| SU-A-ODU                                       | INDOOR    | 10/100BaseT Ethernet (RJ-45), protected by a waterproof sealing assembly                                 |
| New SU-A-ODU<br>(5.4/5.8 GHz)                  | IDU COM   | 10/100BaseT Ethernet (RJ-45), protected by a sealing cap                                                 |
| SU- E-ODU                                      | INDOOR    | 10/100BaseT Ethernet (RJ-45), protected by a waterproof sealing assembly                                 |
|                                                | ANT       | N-Type jack, 50 ohm, lightning protected                                                                 |

### 1.7.5.1.3 Electrical

| Table 1-12: Electrical Specifications, SU-A/E Subscriber Unit |                                                            |  |
|---------------------------------------------------------------|------------------------------------------------------------|--|
| Unit Details                                                  |                                                            |  |
| General                                                       | Power consumption: 25W                                     |  |
| IDU                                                           | AC power input: 85-265 VAC, 50-60 Hz                       |  |
| ODU                                                           | 54 VDC from the IDU over the indoor-outdoor Ethernet cable |  |

# 1.7.5.2 SU-I Subscriber Unit

### 1.7.5.2.1 Mechanical and Electrical

| Table 1-13: Mechanical and Electrical Specifications, SU-I Subscriber Unit |                             |  |
|----------------------------------------------------------------------------|-----------------------------|--|
| ltem                                                                       | Details                     |  |
| Dimensions (cm)                                                            | 11.8 (H) x 20 (L) x 3.1 (W) |  |
| Weight (g)                                                                 | 600                         |  |
| Power Consumption                                                          | 15W maximum                 |  |
| DC Power Input (from Power Supply)                                         | 48 VDC                      |  |
| Mains Power Input (to Power Supply)                                        | 90-265 VAC, 47-63 Hz        |  |

### 1.7.5.2.2 Connectors

| Table 1-14: Connectors, SU-I Subscriber Unit |                                                                                                    |  |
|----------------------------------------------|----------------------------------------------------------------------------------------------------|--|
| Connector                                    | Description                                                                                             |  |
| ETHERNET                                     | 10/100BaseT Ethernet (RJ-45)<br>Cable connection to a PC: straigh<br>Cable connection to a hub: crossed |  |
| POWER (48 VDC)                               | DC Power Plug                                                                                           |  |
| RF                                           | SMA jack                                                                                                |  |

# 1.7.5.3 Modular Base Station Equipment

### 1.7.5.3.1 Mechanical

| Table 1-15: Mechanical Specifications, Modular Base Station Equipment |                                          |                                 |             |  |
|-----------------------------------------------------------------------|------------------------------------------|---------------------------------|-------------|--|
| Unit                                                                  | Unit Structure                           |                                 | Weight (kg) |  |
| BS-SH                                                                 | 19" rack (3U) or desktop                 | 13 x 48.2 x 25.6                | 4.76        |  |
| BS-PS-DC                                                              | DC power supply module                   | 12.9 x 7.0 x 25.3               | 1.2         |  |
| BS-PS-AC                                                              | AC power supply module                   | 12.9 x 7.0 x 25.3               | 1.2         |  |
| BS-AU                                                                 | Indoor module of the AU-D-BS access unit | 12.9 x 3.5 x 25.5               | 0.15        |  |
| AU-D-BS-ODU                                                           | pole or wall mountable                   | 30.5 x 11.7 x 5.7               | 1.8         |  |
| AU-Ant-5G-16-60                                                       | 2"-3.5" pole mountable                   | 43.6 x 25 x 1.0                 | 2.2         |  |
| AU-Ant-5G-17-90                                                       | 2"-3.5" pole mountable                   | 55 x 25 x 1.1                   | 1.5         |  |
| AU-Ant-5G-15-120                                                      | 2"-3.5" pole mountable                   | 53 x 26 x 1.1                   | 2.5         |  |
| AU-Ant-5.4G-8-Omni                                                    | 2.5"-4.5" pole mountable                 | 70cm high, 6cm base<br>diameter | 1.5         |  |
| AU-Ant-5.8G-8-Omni                                                    | Surface or pole mountable                | 40cm high, 3.2cm base diameter  | 0.23        |  |
| AU-Ant-4.9G-15-120                                                    | 2"-4" pole mountable                     | 55 x 25 x 1.7                   | 1.5         |  |
| AU-Ant-5.8G-14-120-UK                                                 | 1"-4" pole mountable                     | 55 x 7.5 x 5                    | 1           |  |

### 1.7.5.3.2 Connectors

| Table 1-16: Connectors, Modular Base Station Equipment |              |                                                                                                    |
|--------------------------------------------------------|--------------|----------------------------------------------------------------------------------------------------|
| Unit                                                   | Connector    | Description                                                                                                    |
| BS-AU                                                  | 10/100 BaseT | 10/100BaseT Ethernet (RJ-45) with 2 embedded LEDs.<br>Cable connection to a PC: crossed<br>Cable connection to a hub: straight |
|                                                        | RADIO        | 10/100BaseT Ethernet (RJ-45) with 2 embedded LEDs                                                                              |
| AU-D-BS-ODU                                            | INDOOR       | 10/100BaseT Ethernet (RJ-45), protected by a waterproof sealing assembly                                                       |
|                                                        | ANT          | N-Type jack, 50 ohm, lightning protected                                                                                       |
| BS-PS-AC                                               | AC-IN        | 3-PIN AC power plug                                                                                                    |
| BS-PS-DC                                               | -48 VDC      | 3 pin DC D-Type 3 power pins plug<br>Amphenol 717TWA3W3PHP2V4RRM6                                                              |
| Antenna                                                | RF           | N-Type jack (on a 1.5m cable in the Omni-8-5.8)                                                                                |

### 1.7.5.3.3 Electrical

| Table 1-17: Electrical Specifications, Modular Base Station Equipment |                                                                                        |  |
|-----------------------------------------------------------------------|----------------------------------------------------------------------------------------|--|
| Unit                                                                  | Details                                                                                |  |
| General                                                               | 240W max. for a fully equipped chassis (1 PS, 6 AU)                                    |  |
| BS-PS-AC                                                              | AC power input: 85-265 VAC, 47-65 Hz<br>DC power output: 54 V; 3.3 V                   |  |
| BS-PS-DC                                                              | DC power input: -48 VDC nominal (-34 to -72), 10 A max<br>DC power output: 54 V; 3.3 V |  |
| BS-AU                                                                 | 3.3 VDC, 54 VDC from the power supply module(s) via the back plane                     |  |
| AU-D-BS-ODU                                                           | 54 VDC from the BS-AU over the indoor-outdoor Ethernet cable                           |  |
| AU-D-BS (IDU+ODU)                                                     | Power consumption: 30W                                                                 |  |

# 1.7.5.4 Standalone Access Unit

1.7.5.4.1 Mechanical

| Table 1-18: Mechanical Specifications, Stand Alone Access Unit |                                                                                          |                                     |             |
|----------------------------------------------------------------|------------------------------------------------------------------------------------------|-------------------------------------|-------------|
| Unit                                                           | Structure                                                                                | Dimensions (cm)                     | Weight (kg) |
| General                                                        | An IDU indoor unit and an<br>AU-D-BS-ODU outdoor unit<br>connected to a detached antenna |                                     |             |
| IDU PS1073                                                     | Plastic box (black), desktop or wall mountable                                           | 14 x 6.6 x 3.5                      | 0.3         |
| AU-D-SA-ODU                                                    | Poll or wall mountable                                                                   | 30.5 x 11.7 x 5.7                   | 1.8         |
| AU-Ant-5G-16-60                                                | 2"-3.5" pole mountable                                                                   | 43.6 x 25 x 1.0                     | 2.2         |
| AU-Ant-5G-17-90                                                | 2"-3.5" pole mountable                                                                   | 55 x 25 x 1.1                       | 1.5         |
| AU-Ant-5G-15-120                                               | 2"-3.5" pole mountable                                                                   | 53 x 26 x 1.1                       | 2.5         |
| AU-Ant-5.4G-8-Omni                                             | 2.5"-4.5" pole mountable                                                                 | 70 cm high, 6 cm<br>base diameter   | 1.5         |
| AU-Ant-5.8G-8-Omni                                             | Surface or pole mountable                                                                | 40 cm high, 3.2 cm<br>base diameter | 0.23        |
| AU-Ant-4.9G-15-120                                             | 2"-4" pole mountable                                                                     | 55 x 25 x 1.7                       | 1.5         |
| AU-Ant-4.9G-9-Omni                                             | 1.5"-3" pole mountable                                                                   | 46 cm high, 5.5 cm<br>base diameter | 0.6         |
| AU-Ant-5.8G-14-120-UK                                          | 1"-4" pole mountable                                                                     | 55 x 7.5 x 5                        | 1           |

### 1.7.5.4.2 Connectors

| Table 1-19: Connectors, Stand Alone Access Unit |           |                                                                                                    |  |
|-------------------------------------------------|-----------|----------------------------------------------------------------------------------------------------|--|
| Unit                                            | Connector | Description                                                                                              |  |
| IDU                                             | ETHERNET  | 10/100BaseT Ethernet (RJ-45)<br>Cable connection to a PC: crossed<br>Cable connection to a hub: straight |  |
|                                                 | RADIO     | 10/100BaseT Ethernet (RJ-45)                                                                             |  |
|                                                 | AC IN     | 3-PIN AC power plug                                                                                      |  |
| AU-D-SA-ODU                                     | INDOOR    | 10/100BaseT Ethernet (RJ-45), protected by a waterproof sealing assembly                                 |  |
|                                                 | ANT       | N-Type jack, 50 ohm, lightning protected                                                                 |  |
| Antenna                                         | RF        | N-Type jack (on a 1.5m cable in the Omni-8-5.8)                                                          |  |

## 1.7.5.4.3 Electrical

| Table 1-20: Electrical Specifications, Stand Alone Access Unit |                                                            |  |
|----------------------------------------------------------------|------------------------------------------------------------|--|
| Unit                                                           | Details                                                    |  |
| General                                                        | Power consumption: 25W                                     |  |
| IDU                                                            | AC power input: 85-265 VAC, 50-60 Hz                       |  |
| AU-D-SA-ODU                                                    | 54 VDC from the IDU over the indoor-outdoor Ethernet cable |  |

# 1.7.5.5 25dBi Antenna (for B&B point-to-point link)

| Table 1-21: 25dBi Antenna Specifications |                                         |  |
|------------------------------------------|-----------------------------------------|--|
| ltem                                     | Description                             |  |
| Regulatory Compliance                    | ETSI EN 302 085 V1.1.2 (2001-02) Range1 |  |
| Frequency Range                          | 4.900-5.100 GHz                         |  |
| Gain                                     | 25dBi min.                              |  |
| Azimuth Beamwidth                        | 6°                                      |  |
| Elevation Beamwidth                      | 6°                                      |  |
| Polarization                             | Linear (Vertical/Horizontal)            |  |
| Dimensions (cm)                          | 45 x 45 x 3                             |  |
| Weight (kg)                              | 3 (max, excluding mounting kit)         |  |
| Connector                                | N-Type, Female                          |  |
| Mounting Kit                             | 2.75"-3.5" pole, 0 to -10° tilt, 2.2kg  |  |

# 1.7.5.6 SU-I-D Wall/Window Detached Antenna

| Table 1-22: SU-I-D Wall/Window Detached Antenna Specifications |                                                  |  |
|----------------------------------------------------------------|--------------------------------------------------|--|
| Item                                                           | Description                                      |  |
| Frequency Range                                                | 5.150-5.875 GHz                                  |  |
| Gain                                                           | 15dBi net (excluding cable loss).                |  |
| Azimuth Beamwidth                                              | 45°~55°                                          |  |
| Elevation Beamwidth                                            | 10°~12°                                          |  |
| Polarization                                                   | Linear (Vertical)                                |  |
| Dimensions (cm)                                                | 33 x 9.3 x 2.1                                   |  |
| Weight (g)                                                     | 190                                              |  |
| Connector                                                      | SMA jack                                         |  |
| Cable                                                          | 2 meter, 2 x SMA plug, 3.6 dB max insertion loss |  |

# 1.7.6 Environmental

| Table 1-23: Environmental Specifications |                  |                                          |  |
|------------------------------------------|------------------|------------------------------------------|--|
| Туре                                     | Unit             | Details                                  |  |
| Operating temperature                    | Outdoor units    | -40 ° C to 55 ° C                        |  |
|                                          | Indoor equipment | 0 ° C to 40 ° C                          |  |
| Operating humidity                       | Outdoor units    | 5%-95% non condensing, weather protected |  |
|                                          | Indoor equipment | 5%-95% non condensing                    |  |

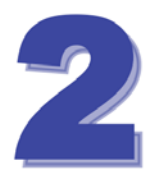

# Chapter 2 - Installation

# In This Chapter:

- Installation Requirements, page 30
- Equipment Positioning Guidelines, page 34
- <u>Installing the Outdoor Unit</u>, page 36
- Installing the Universal IDU Indoor Unit, page 46
  - Installing the SU-I, page 48

# 2.1 Installation Requirements

This section describes all the supplies required to install the BreezeACCESS VL system components and the items included in each installation package.

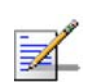

### NOTE

Installation requirements for SU-I are provided in section 2.5 on page 48.

# 2.1.1 Packing List

### 2.1.1.1 SU-A/E Subscriber Unit

The SU-A/E installation kit includes the following components:

- IDU indoor unit with a wall mounting kit
- Mains power cord
- Any of the following Outdoor Units:

| Table 2-1: Subscriber Unit ODU Types |                                                                                         |  |
|--------------------------------------|-----------------------------------------------------------------------------------------|--|
| SU Type                              | Antenna Description                                                                     |  |
| SU-A-ODU                             | Vertically polarized high-gain flat antenna integrated on the front panel               |  |
| New SU-A-ODU                         | Vertically/horizontally polarized high-gain flat antenna integrated on the front panel. |  |
|                                      | The smaller size new SU-A-ODU is available in the 5.4 GHz and 5.8 GHz bands.            |  |
| SU-E-ODU                             | A connection to an external antenna (not included)                                      |  |

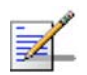

#### NOTE

The SU-A-ODU and SU-E-ODU are supplied without the waterproof sealing assembly for the INDOOR connector. The sealing assembly is supplied with the IDU to ODU cable kit..

Pole mounting kit for the ODU (the kit for the new, smaller-size ODU is different from the kit for all other ODUs) An IDU to ODU cable kit, including 20m Category 5E Ethernet cable with a shielded RJ-45 connector crimped on one end, a waterproof sealing assembly and two shielded RJ-45 connectors (not applicable for the new SU-A-ODU).

### 2.1.1.2 Modular Base Station Equipment

This section describes the items included in the installation packages for each Modular Base Station system component.

### 2.1.1.2.1 BS-SH Base Station Chassis

The BS-SH installation kit includes the following components:

- BS-SH chassis with blank panels
- Rubber legs for optional desktop installation

#### 2.1.1.2.2 AU-D/E-BS Access Unit

The AU-D/E-BS and installation kit includes the following components:

- BS-AU Network Interface module
- AU-D/E-BS-ODU outdoor unit
- Pole mounting kit for the AU-D/E-BS-ODU
- In AU-D-BS kits: Antenna, including pole mounting hardware
- RF cable

### 2.1.1.2.3 BS-PS-AC Power Supply

Up to two BS-PS-AC power supply modules can be included in each Base Station chassis. The BS-PS-AC installation kit includes the following components:

- BS-PS-AC power supply module
- Mains power cord

### 2.1.1.2.4 BS-PS-DC Power Supply

Up to two BS-PS-DC power supply modules can be included in each Base Station chassis. The BS-PS-DC installation kit includes the following components:

BS-PS-DC power supply module

DC power cable

### 2.1.1.3 AU-D/E-SA Standalone Access Unit

The AU-D/E-SA installation kit includes the following components:

- IDU indoor unit with a wall mounting kit
- Mains power cord
- AU-D/E-SA-ODU outdoor unit
- Pole mounting kit for the AU-D/E-SA-ODU
- In AU-D-SA kits: Antenna, including pole mounting hardware
- RF cable

### 2.1.1.4 Optional Items Available from Alvarion

- IDU to ODU Category 5 Ethernet cable with a shielded RJ-45 connector crimped on one end and two shielded RJ-45 connectors (available in different lengths. For more details refer to section <u>2.1.2</u>)
- Tilt Pole Mounting kit for the new SU-A-ODU
- A Y-cable for connecting directly to the IDU COM of the new SU-A-ODU for configuration/performance monitoring using a portable PC.

### 2.1.1.5 Additional Installation Requirements

The following items are also required to install the BreezeACCESS VL system components:

- Ethernet cable (straight for connecting to a hub/switch etc., crossed for connecting directly to a PC's NIC)
- Crimping tool for RJ-45 connectors
- Antenna, for E model units supplied without an antenna
- Ground cables with an appropriate termination
- Mains plug adapter or termination plug (if the power plug on the supplied AC power cord does not fit local power outlets)

- Portable PC with Ethernet card and Telnet software or BreezeCONFIG for BreezeACCESS VL\* application and a crossed Ethernet cable
- Installation tools and materials, including appropriate means (e.g. a pole) for installing the outdoor unit.

# 2.1.2 Indoor-to-Outdoor Cables

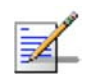

### NOTE

The length of the indoor-to-outdoor Ethernet cable should not exceed 90 meters. The length of the Ethernet cable connecting the indoor unit to the user's equipment, together with the length of the Indoor-to-Outdoor cable, should not exceed 100 meters.

Use only Category 5E Ethernet cables from approved manufacturers, listed in Table 2-2. Consult with Alvarion specialists on the suitability of other cables.

| Table 2-2: Approved Category 5E Ethernet Cables                                                                                                    |             |  |
|----------------------------------------------------------------------------------------------------|-------------|--|
| Manufacturer                                                                                                    | Part Number |  |
| Superior Cables Ltd.<br>www.superior-cables.com                                                                                                    | 612098      |  |
| HES Cabling Systems<br>www.hescs.com                                                                                                    | H5E-00481   |  |
| Teldor<br>www.teldor.com                                                                                                    | 8393204101  |  |
| Southbay Holdings Limited<br>11th Fl., 15, Lane 347, Jong Jeng Rd.<br>Shin Juang City, Taipei County<br>Taiwan, R.O.C<br>Attn: Eva Lin<br>Tel. 886-2-2832 3339<br>Fax, 886-2-2206 0081 | TSM2404A0D  |  |
| E-mail: eva@south-bay.com.tw                                                                                                    |             |  |

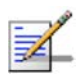

#### NOTE

In case of missing information (product specifications, ordering information, etc.) regarding these products on the manufacturer's web site, it is highly recommended to contact the manufacturer's sales representative directly.

# 2.2 Equipment Positioning Guidelines

This section provides key guidelines for selecting the optimal installation locations for the various BreezeACCESS VL system components.

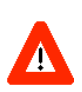

#### CAUTION

ONLY experienced installation professionals who are familiar with local building and safety codes and, wherever applicable, are licensed by the appropriate government regulatory authorities should install outdoor units and antennas.

Failure to do so may void the BreezeACCESS VL product warranty and may expose the end user or Service Provider to legal and financial liabilities. Alvarion and its resellers or distributors are not liable for injury, damage or regulation violations associated with the installation of Outdoor Units or antennas.

Select the optimal locations for the equipment using the following guidelines:

- The outdoor unit can be either pole or wall mounted. Its location should enable easy access to the unit for installation and testing.
- The higher the placement of the antenna, the better the achievable link quality.
- AU-ODU units should be installed as close as possible to the antenna.
- The antenna connected to the AU-ODU unit, should be installed so as to provide coverage to all Subscriber Units (SUs) within its service area.

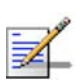

#### NOTE

The recommended minimum distance between any two antennas serving adjacent sectors is 2 meters. The recommended minimum distance between two antennas serving opposite cells (installed back-to-back) is 5 meters.

- The antenna of the SU (integrated or external)) should be installed to provide a direct, or near line of sight with the Base Station antenna. The antenna should be aligned to face the Base Station.
- In some cases it might be necessary to up/down-tilt the antenna. An optional Tilt accessory for the ODU providing a tilt range of +/-15° is available from Alvarion. The tilt option might be necessary to either improve the link conditions or, if the SU is too close to the Base Station, to reduce the receive signals strength. As a rule of thumb, if the SU is located at a distance of less than 300 meters from the Base Station, it is recommended to up-tilt the antenna by approximately 10° to 15° (especially in line-of-sight conditions) to avoid saturation of the receivers by too strong signals.

The indoor equipment should be installed as close as possible to the location where the indoor-to-outdoor cable enters the building. The location of the indoor equipment should take into account its connection to a power outlet and the customer's equipment.

# 2.3 Installing the Outdoor Unit

The following sections describe how to install the outdoor units, including pole mounting the ODU, and connecting the indoor-to-outdoor, grounding and RF cables.

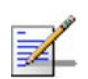

#### NOTE

Ensure that outdoor units, antennas and supporting structures are properly installed to eliminate any physical hazard to either people or property. Make sure that the installation of the outdoor unit, antenna and cables is performed in accordance with all relevant national and local building and safety codes. Even where grounding is not mandatory according to applicable regulation and national codes, it is highly recommended to ensure that the outdoor unit and the antenna pole (when using external antenna) are grounded and suitable lightning protection devices are used so as to provide protection against voltage surges and static charges. In any event, Alvarion is not liable for any injury, damage or regulation violations associated with or caused by installation, grounding or lightning protection.

# 2.3.1 Pole Mounting the Outdoor Unit

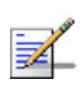

### NOTE

This section is not applicable for the new SU-A-ODU. For details on pole mounting the new SU-A-ODU refer to section 2.3.2.

The Outdoor Unit can be mounted on a pole using one of the following options:

- Special clamps and threaded rods are supplied with each unit. There are two pairs of threaded holes on the back of the unit, enabling to use the special clamps for mountingthe unit on diverse pole diameters.
- Special grooves on the sides of the unit enable the use of metal bands to secure the unit to a pole. The bands must be 9/16 inches wide and at least 12 inches long. The metal bands are not included with the installation package.

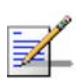

#### NOTE

Be sure to mount the unit with the bottom panel, which includes the LED indicators, facing downward.

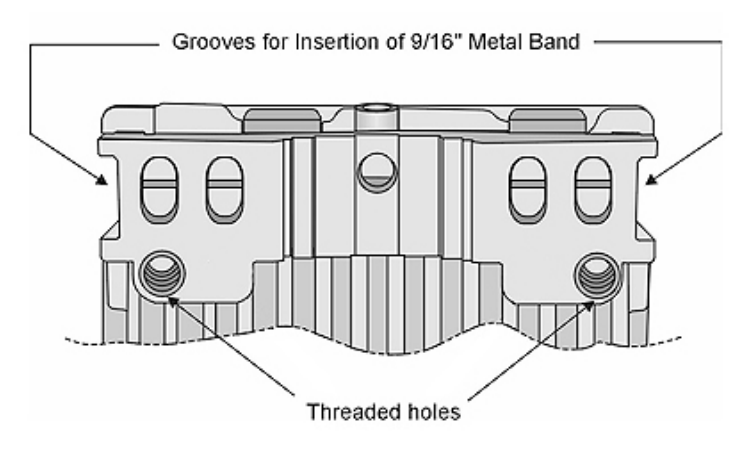

Figure 2-1: Threaded Holes/Grooves

Figure 2-2 illustrates the method of mounting an outdoor unit on a pole, using the clamps and threaded rods.

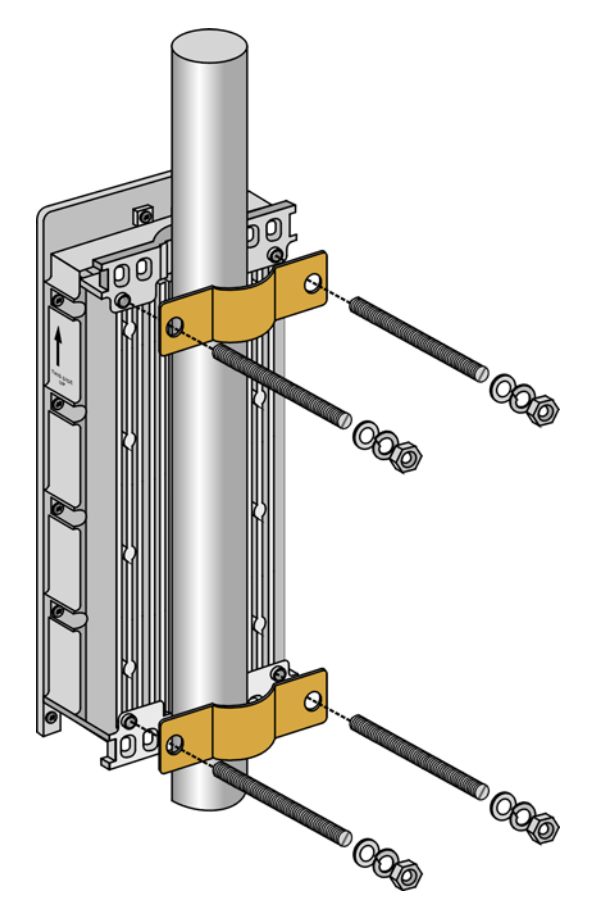

Figure 2-2: 3" Pole Installation Using Special Clamps

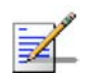

#### NOTE

There is a groove on one end of the threaded rod. Be sure to insert the threaded rods with the grooves pointing outward, as these grooves enable you to use a screwdriver to fasten the rods to the unit.

### 2.3.2 Pole Mounting the New SU-A-ODU

The new SU-A-ODU can be mounted on a 1" to 4" pole using one of the following options:

- A pole mounting kit is supplied with each unit. The kit includes a special clamp and a pair of threaded rods, flat washers, spring washers and nuts. There are two pairs of threaded holes on the back of the unit, enabling to use the mounting kit for installing the unit using either vertical or horizontal polarization. The clamp enables installing the unit on diverse pole diameters from 1" to 4".
- A Tilt Pole Mounting kit, providing a tilt range of +/-15° is available from Alvarion. The Tilt kit can be attached to the ODU and be mounted on a 1" to 4" pole using two 9/16" wide metal bands.

### 2.3.2.1 Polarization

The new SU-A-ODU can be pole mounted to provide either vertical or horizontal polarization.

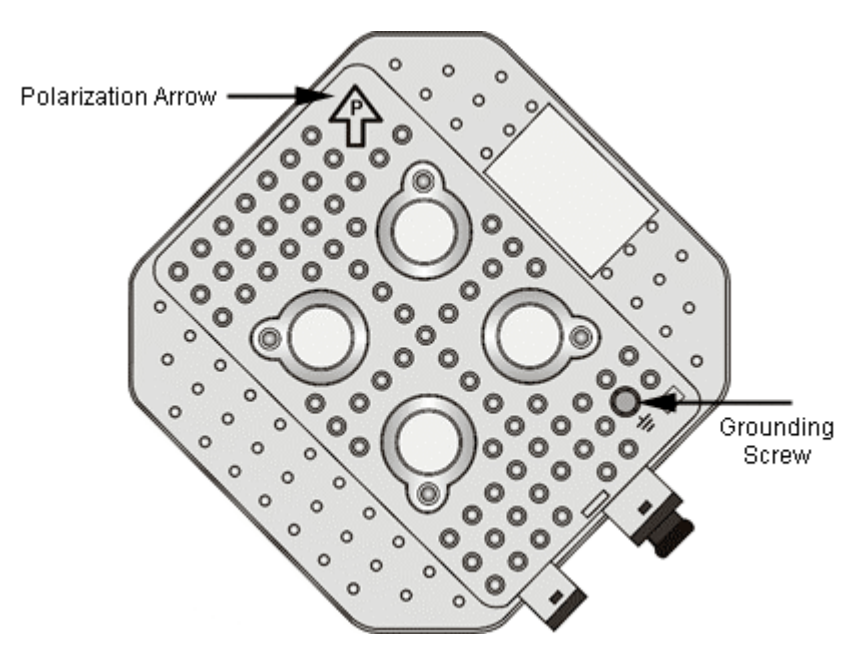

Figure 2-3: Back View of the new SU-A-ODU

The Polarization Arrow on the back of the unit indicates the type of polarization.

For vertical polarization install the unit with the Polarization Arrow pointing upward (as in the figure above).

For horizontal polarization install the unit with the Polarization Arrow pointing sideward and the connectors facing downward.

## 2.3.2.2 Pole Mounting the ODU Using the Clamp

Figure 2-4 and Figure 2-5 illustrate how to mount an ODU on a pole, using the clamp and threaded rods.

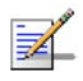

### NOTE

There is a groove on one end of the threaded rod. Be sure to insert the threaded rods with the grooves pointing outward, and fasten them to the unit using a screwdriver. Install the unit with the bottom panel, which includes the connectors, facing downward.

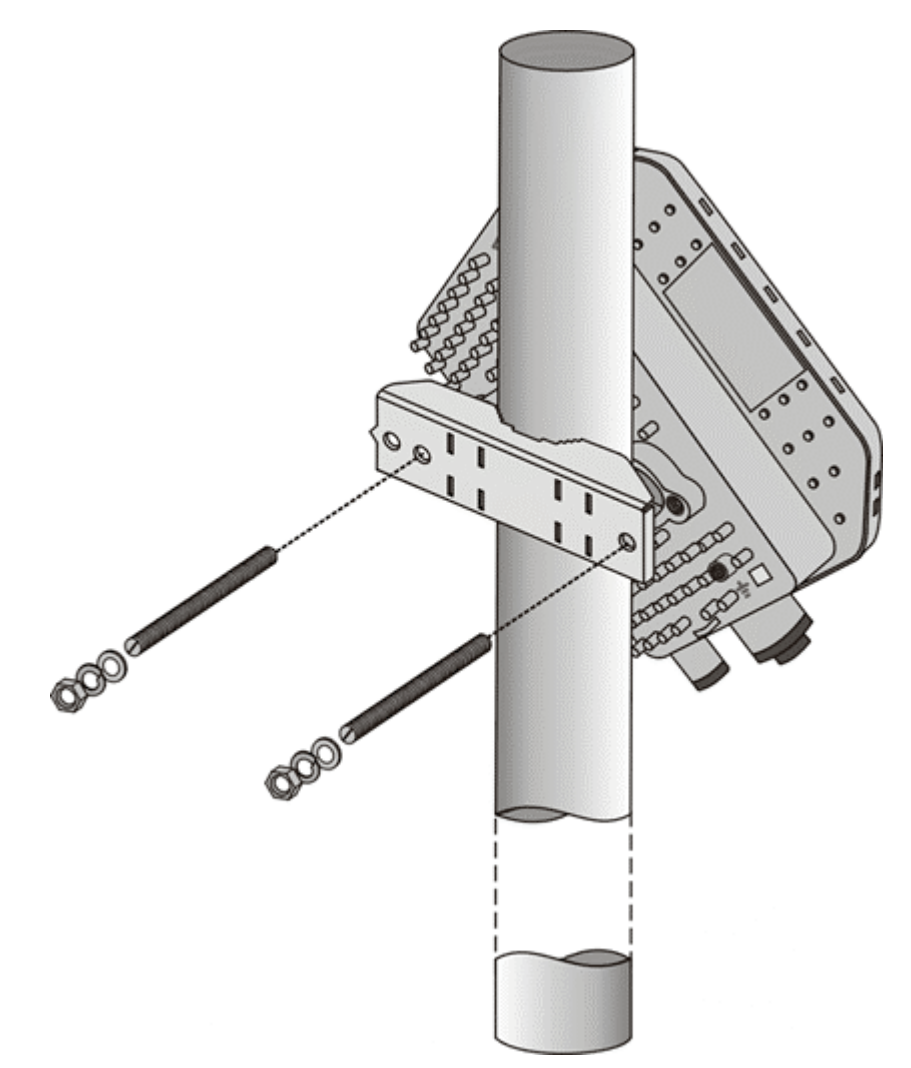

Figure 2-4: New SU-A-ODU Pole Installation Using the Special Clamp, Vertical Polarization

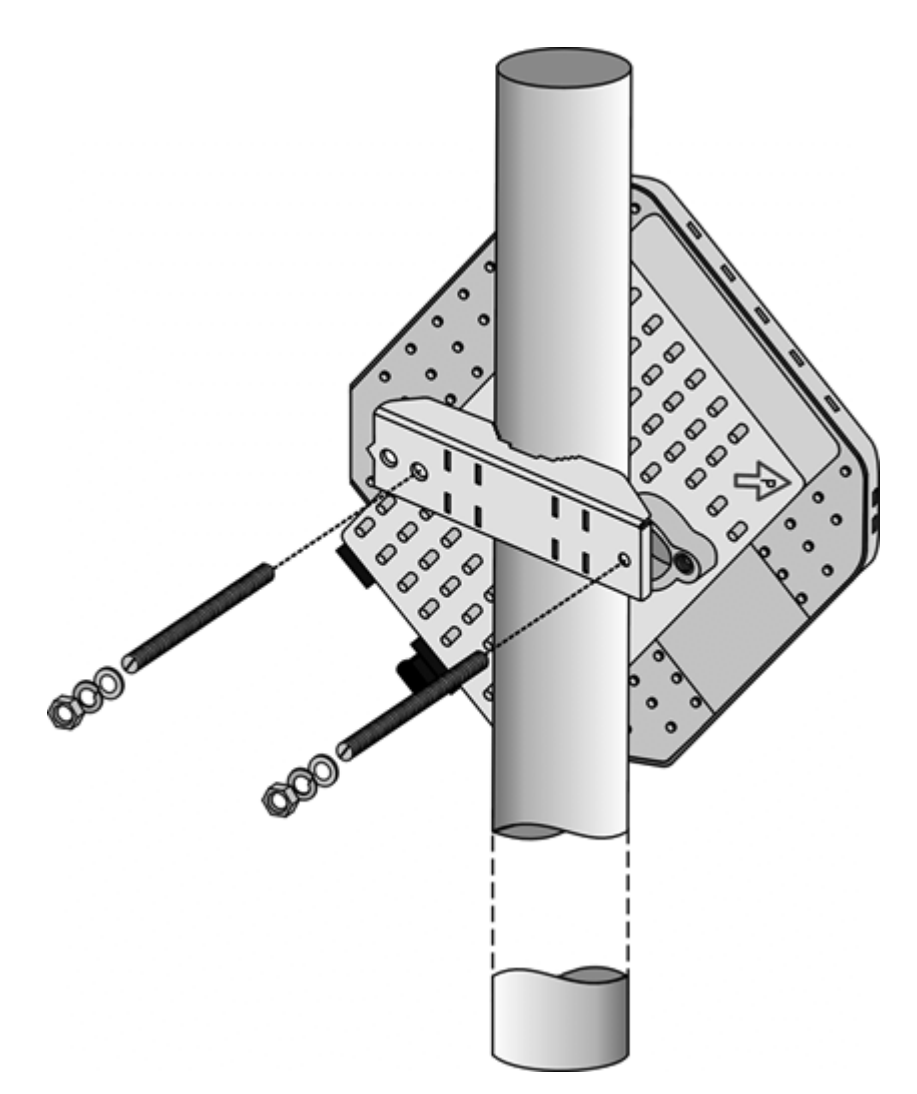

Figure 2-5: New SU-A-ODU Pole Installation Using the Special Clamp, Horizontal Polarization

## 2.3.2.3 Pole Mounting the ODU with the Tilt Accessory

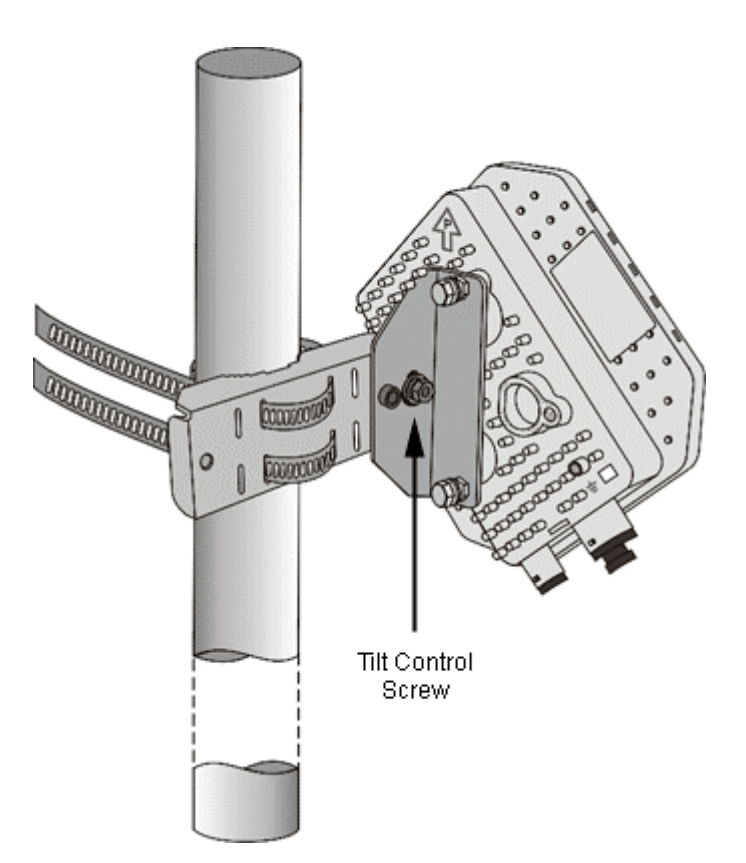

### Figure 2-6: New SU-A-ODU Pole Installation Using the Tilt Accessory, Vertical Polarization

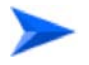

#### To mount the ODU on a pole using the Tilt accessory:

- 1 Attach the Tilt accessory to the ODU using the two pairs of flat washers, spring washers and nuts supplied in the Tilt kit.
- 2 Mount the Tilt accessory on a 1" to 4" pole using two 9/16" metal bands.
- **3** Release slightly the Tilt Control Screw, tilt the ODU downward/upward as required, and re-tighten the screw.

# 2.3.3 Connecting the Grounding and Antenna Cables

The Grounding screw (marked  $\overline{\phantom{T}}$ ) is located on the bottom panel of the outdoor unit (in the new SU-A-ODU it is located on the backside of the unit). The Antenna RF connector (marked  $\overline{\phantom{T}}$ ) is located on the top panel of the AU-ODU/SU-E-ODU.

#### To connect the grounding cable:

- 1 Connect one end of a grounding cable to the grounding terminal and tighten the grounding screw firmly.
- **2** Connect the other end of the grounding cable to a good ground (earth) connection.

#### To connect the RF cable (units with external antenna):

- 1 Connect one end of the coaxial RF cable to the RF connector on the top panel of the unit
- 2 Connect the other end of the RF cable to the antenna.
- **3** The RF connectors should be properly sealed to protect against rain and moisture.

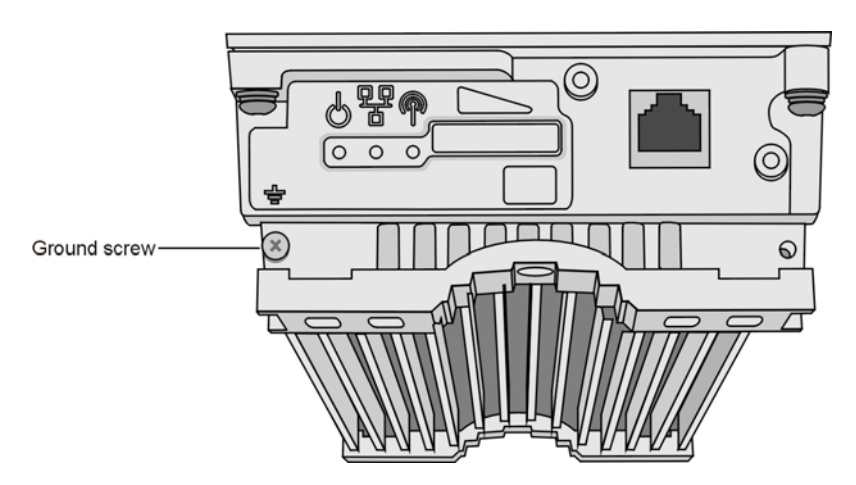

Figure 2-7: Bottom Panel of the ODU (all ODUs except to new SU-A-ODU, shown without the sealing assembly)

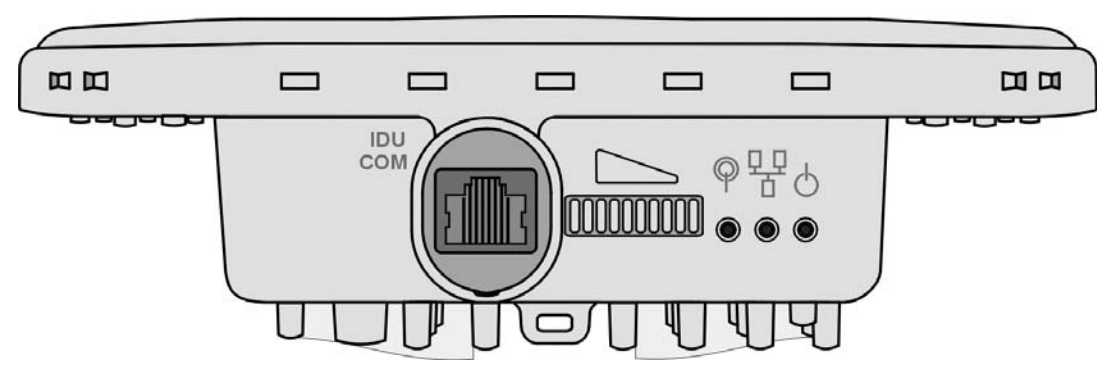

Figure 2-8: Bottom Panel of the New SU-A-ODU (without IDU COM Sealing Cap)

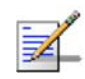

### NOTE

The MAC Address of the unit is marked on both the ODU and the indoor unit (on the print side of the BS-AU module or on the bottom side of the Universal IDU). If for any reason the ODU is not used with the IDU with which it was shipped, the MAC Address of the system is in accordance with the marking on the ODU.

2.3.4 Connecting the Indoor-to-Outdoor Cable

# 2.3.4.1 Units with an Installed Waterproof Seal (not applicable to new SU-A-ODU)

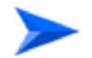

### To connect the indoor-to-outdoor cable:

- 1 Remove the two screws holding the waterproof seal to the outdoor unit and remove the waterproof seal.
- 2 Unscrew the top nut from the waterproof seal.

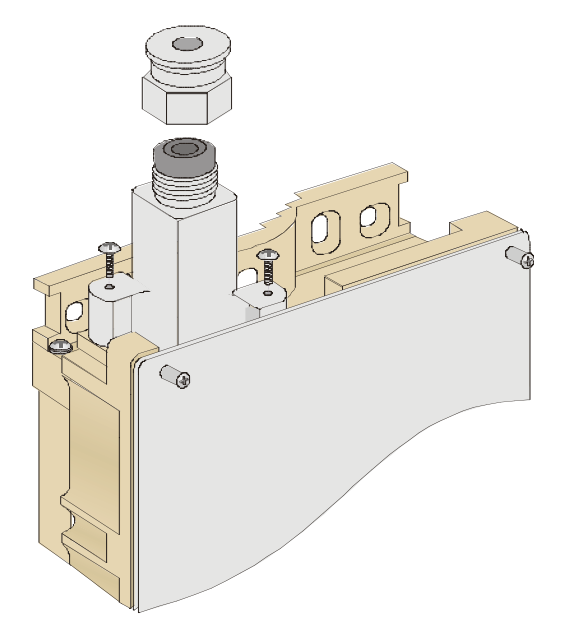

Figure 2-9: The Waterproof Seal

**3** Route a straight Category 5E Ethernet cable (8-wire, 24 AWG) through both the top nut and the waterproof seal.

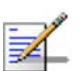

#### NOTE

Use only Category 5E 4x2x24# FTP outdoor cables from an approved manufacturer. See list of approved cables and length limitations in section 2.1.2.

- **4** Insert and crimp the RJ-45 connector. Refer to Appendix D for instructions on preparing the cable.
- **5** Connect the Ethernet cable to the outdoor unit RJ-45 connector.
- 6 Replace the waterproof seal and then the top nut. Make sure that the external jack of the cable is well inside the waterproof seal to guarantee a good seal.
- 7 Route the cable to the location selected for the indoor equipment.
- 8 Assemble an RJ-45 connector with a protective cover on the indoor end of the indoor-to-outdoor cable.

### 2.3.4.2 Units with a Waterproof Seal Supplied with the Ethernet Cable (not applicable to new SU-A-ODU)

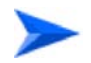

#### To connect the indoor-to-outdoor cable:

- 1 Verify that the o-ring supplied with the cable kit is in place.
- 2 Connect the RJ-45 connector of the Ethernet cable to the outdoor unit.
- 3 Attach the waterproof seal to the unit. Tighten the top nut.
- 4 Route the cable to the location selected for the indoor equipment.
- 5 Assemble an RJ-45 connector with a protective cover on the indoor end of the indoor-to-outdoor cable.See Appendix D for instructions on preparing the cable.

### 2.3.4.3 New SU-A-ODU

1 The sealing cap has a special groove allowing to insert an ethernet cable with an already assembled RJ-45 connector through the cap. To expose the groove, lightly squeeze the cap. Carefully insert the cable with the assembled connector through the groove.

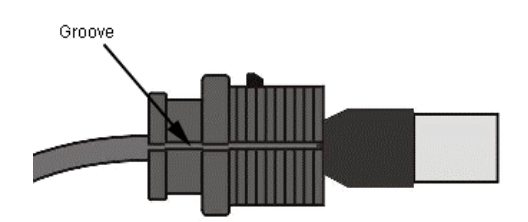

#### Figure 2-10: Inserting the IDU COM Cable into the Sealing Cap

- 2 Connect the Ethernet cable to the IDU COM RJ-45 connector.
- 3 Put the sealing cap back in its place. Make sure that the small protrusion on the side of the cap fits inside the hole on the connector's protective body.

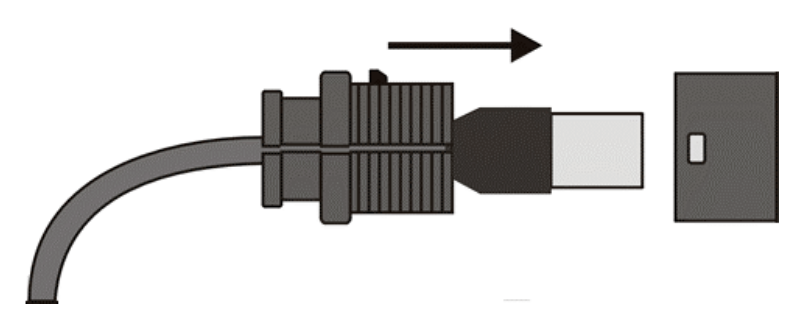

### Figure 2-11: Connecting the IDU COM connector and inserting the Sealing Cap

**4** Use appropriate sealing material to protect the connection against moisture and humidity. Use removable sealing material to enable future access to the connector.

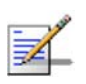

#### NOTE

Use high quality sealing material such as Scotch<sup>®</sup> 130C Linerless Rubber Splicing Tape from 3M to ensure IP-67 compliant protection against dust and water.

- 5 Route the cable to the location selected for the indoor equipment.
- 6 Assemble a shielded RJ-45 connector with a protective cover on the indoor end of the IDU-ODU cable. See Appendix D for instructions on preparing the cable.

# 2.4 Installing the Universal IDU Indoor Unit

The unit can be placed on a desktop or a shelf. Alternatively, it may be wall-mounted using the kit supplied with the unit.

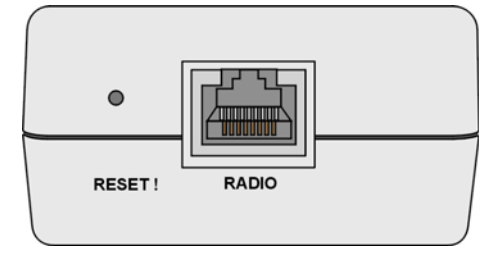

Figure 2-12: IDU PS 1073 Front Panel

The RADIO connector and RESET button are located on the front panel, the ETHERNET connector is located on the side panel and LEDs are located on the top panel.

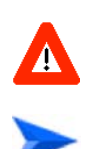

#### CAUTION

Do not connect the data equipment to the RADIO port. The RADIO port supplies DC power to the ODU, and this may harm other equipment connected to it.

#### To install the IDU:

- 1 Connect the Indoor-to-Outdoor cable to the RADIO connector, located on the front panel of the indoor unit.
- 2 Connect the power cord to the unit's AC socket, located on the rear panel. Connect the other end of the power cord to the AC mains. The unit can operate with AC mains of 100-240 VAC, 50-60 Hz.

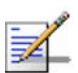

#### NOTE

The color codes of the power cable are as follows:

| Brown        | Phase   | ~ |
|--------------|---------|---|
| Blue         | Neutral | 0 |
| Yellow/Green | Ground  | ÷ |

- **3** Verify that the POWER LED is lit, indicating that power is supplied to the unit.
- 4 Configure the basic parameters as described in section 3.1.
- 5 Connect the 10/100 BaseT ETHERNET connector to the network. The cable connection should be a straight Ethernet if connecting the indoor unit to a hub/switch and a crossed cable if connecting it directly to a PC Network Interface Card (NIC).
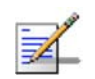

#### NOTE

The length of the Ethernet cable connecting the indoor unit to the user's equipment, together with the length of the Indoor-to-Outdoor cable, should not exceed 100 meters.

## 2.4.1 RESET Button Functionality

Using a sharp object, press the recessed RESET button for a short time to reset the unit and reboot from the Main version.

In units with ODU HW revision C and an IDU PS 1073, the RESET button can be used for setting the unit to its factory defaults. Press the button for at least 5 seconds (until the ETH LED of the IDU stops blinking): the unit will reboot with the factory default configuration.

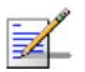

#### NOTE

Reset the ODU using the RESET button on the IDU after connecting or reconnecting the indoor and outdoor units with the indoor-to-outdoor cable.

## 2.5 Installing the SU-I

The following sections describe how to install the SU-I CPE.

2.5.1 Installation Requirements

#### 2.5.1.1 Packing List

- SU-I CPE
- Power Adapter
- 3 meters Ethernet Cable
- Wall/window mountable detached antenna kit, including wall/window mounting accessories and a 2 meters SMA-SMA (M/M) RF cable (only with SU-I-D).

#### 2.5.1.2 Additional/Optional Items

- Wall Mounting Bracket kit for the SU-I CPE\*.
- Mains plug adapter or termination plug (if the power plug on the power adapter not fit local power outlets. The Power Adapter is supplied with a North American power plug and an EU power connector adapter).
- Portable PC with an Ethernet card and a straight Ethernet cable for configuring parameters using either Telnet or BreezeCONFIG for BreezeACCESS VL application. TFTP server SW is required for downloading SW versions.
- Other installation tools and materials (means for securing cables to walls, etc.).

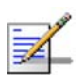

#### NOTE

Items marked with an asterisk (\*) are available from Alvarion.

## 2.5.2 SU-I Connectors and LEDs

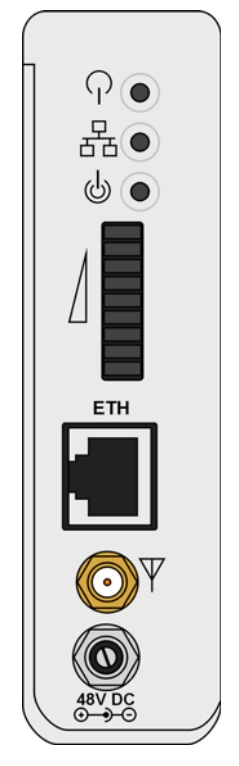

Figure 2-13: SU-I Panel

| Table | 2-3: | SU-I | Panel | Components |
|-------|------|------|-------|------------|
|-------|------|------|-------|------------|

| Name |          | Description                                   | Functionality                                                                                                    |
|------|----------|-----------------------------------------------|----------------------------------------------------------------------------------------------------|
| Ϋ́   | Status   | Self-test and power indication                | Green: Power is available and self-test passed.<br>Blinking Amber: Testing (not ready for operation)<br>Red: Self-test failed. Fatal error                                                                                                    |
|      | Ethernet | Ethernet activity/<br>connectivity indication | Green: Ethernet link between the SU-I and the data<br>equipment is detected, no activity<br>Blinking Green: Ethernet connectivity is OK, with<br>traffic on the port. Blinking rate proportional to traffic<br>rate.<br>Red: No Ethernet connectivity between the SU-I and<br>the data equipment. |
| Ŷ    | W-Link   | Wireless Link traffic<br>Indication           | Green: Unit is associated with an AU, no wireless link<br>activity<br>Blinking Green: Data received or transmitted on the<br>wireless link. Blinking rate is proportional to traffic<br>rate.<br>Off: Wireless link disabled                                                                      |

| Name    | Description                         | Functionality                                    |  |
|---------|-------------------------------------|--------------------------------------------------|--|
| SNR bar | Received signal strength Indication | Red LED: Signal is too low (SNR < 4dB).          |  |
|         |                                     | 8 green LEDs: Quality of the received signal.    |  |
|         |                                     | Orange LED: Signal is too high (SNR > 50dB).     |  |
| ETH     | RJ-45 Connector                     | Connection to the user's LAN/PC:                 |  |
|         |                                     | Cable connection to a hub/switch/router: Crossed |  |
|         |                                     | Cable connection to a PC: Straight               |  |
| V RF    | SMA Jack                            | Connection to detached antenna                   |  |
| 48V DC  | DC Power Jack                       | Connection to Power Adapter                      |  |

\* After power-up, the SIGNAL LEDs illuminates for a few seconds until self-test is finished.

## 2.5.3 Installation Guidelines

The unit can be placed on a desktop or a shelf. It can also be wall mounted using the optional bracket available from Alvarion. It uses a detached antenna. Instructions for the available installation options of the detached antenna (included in the SU-I-D package) are provided in the antenna package and in Section 2.5.5.

It is recommended to install the antenna on a window or on a wall according to specific conditions of the location. The antenna should be facing the direction of the Base Station. Use only the RF cable supplied with the antenna (if needed, use a longer Ethernet cable).

Avoid metal obstacles such as metal window frames or metal film anti-glare windows in the transmission path.

Position the antenna away from electrical equipment, including the data equipment, monitor etc., metal furniture, and moving metal objects such as metal fans or doors.

## 2.5.4 Installing the SU-I

### 2.5.4.1 Connecting the SU-I

## To install the SU-I:

1 Connect the Power Adapter DC cable to the POWER jack. Connect the Power Adapter to the AC mains.

- 2 Verify that the green Status LED located on the unit's front panel illuminates, indicating that the power supply to the unit is OK and self test passed successfully.
- 3 Connect the RF cable supplied with the antenna to the SMA jack located on the unit's front panel. Install the antenna using the instructions provided in Section <u>2.5.5</u> on page 52, and connect to it the other end of the RF cable. Do not over-tighten the SMA connectors.
- 4 If parameters are not pre-configured, configure the basic parameters as described in Section 3.1.
- 5 Align the antenna as described in Section 3.3.
- 6 Connect the 10/100 Base-T Ethernet connector to the data equipment. The cable connection should be a crossed Ethernet if connecting to a hub/switch and a straight cable if connecting directly to a PC Network Interface Card (NIC).
- 7 Verify proper operation of the Ethernet link (see Table 2-3 for the Ethernet activity LED indication). To verify data connectivity from the end-user's PC or from a portable PC connected to the unit, ping a known device in the network, or try connecting to the Internet.

#### 2.5.4.2 Wall Mounting the SU-I

The wall mounting kit for the SU-I includes a bracket, 2 screws, and 2 plastic anchors. Refer to Figure 2-14.

- 1 If anchors are needed (wall-board, plaster board, etc.), drill two holes for the anchors using a 6 mm drill bit and insert anchors. The distance between the two holes should be 86 mm. Use the drilling template supplied with the SU-I.
- **2** Fasten the two screws provided with the kit directly to the anchors.
- 3 Use the two hangers on the rear to hang the mounting bracket on the two screws. Make sure the bracket is stable.
- 4 Insert one side of the SU-I's base diagonally under the designated rail.
- 5 Gently apply pressure on the opposite side of the SU-I, until a clicking sound is heard and the two bracket studs are locked onto the SU-I's base.
- 6 To dismount the SU-I, gently push the two bracket studs in the direction of the wall and lift the CPE diagonally. Pull the CPE until free from the rail.

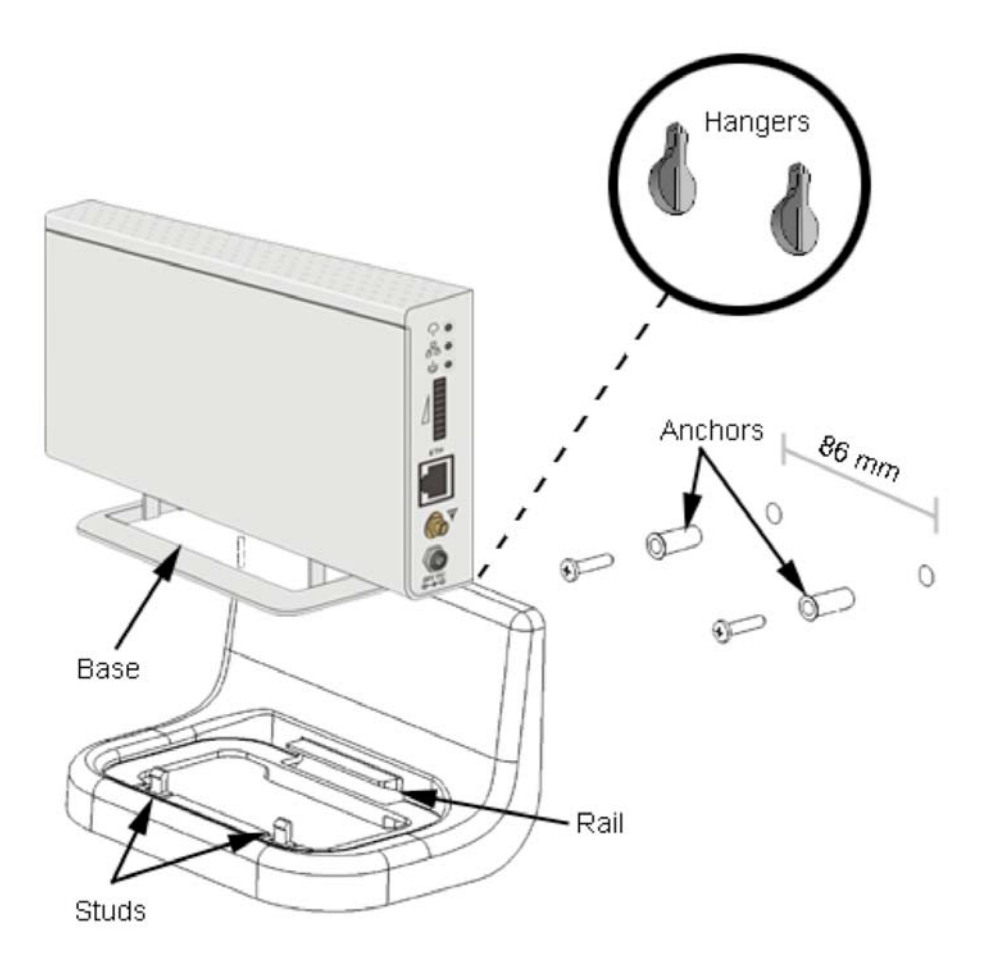

Figure 2-14: SU-I Wall Mount

## 2.5.5 Installing the Detached Antenna

The detached antenna kit includes the following components:

- ALA04-200160 panel antenna
- 2 meter SMA-SMA (M/M) RF cable
- Simple wall mounting kit, enabling installation on a wall (without any capability for adjusting the direction). For installation instructions see Section <u>2.5.5.1</u>.
- Wall mounting kit with rotation capability, enabling installation on a wall with capability for adjusting the direction. For installation instructions see Section <u>2.5.5.2</u>.

- Simple window mounting accessories, enabling installation on a glass window (without any capability for adjusting the direction). For installation instructions see Section <u>2.5.5.3</u>.
- Window mounting kit with rotation capability, enabling installation on a glass window (with rotation capability for adjusting the direction). For installation instructions see Section <u>2.5.5.4</u>.

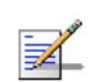

#### NOTE

Ensure that the antenna is mounted vertical to the floor, with the connector facing downward, and the front of the antenna facing to the exterior of the building, preferably directed towards the Base Station.

#### 2.5.5.1 Wall Mount

The installation kit includes 2 plastic anchors and 2 #8 screws.

- 7 If anchors are needed (wall-board, plaster board, etc.), drill two holes for the anchors using a 5 mm drill bit and insert anchors. Use a 9/64" drill bit for screwing directly into a solid surface (stud).
- 8 Fasten the antenna to the wall. Refer to Figure 2-15 for directions. Use the two #8 screws provided with the kit. Do not over tighten.
- 9 Connect the antenna cable to the connector located on the bottom side of the antenna. Hand tighten, do not use a wrench or a similar tightening tool. Do not over tighten.

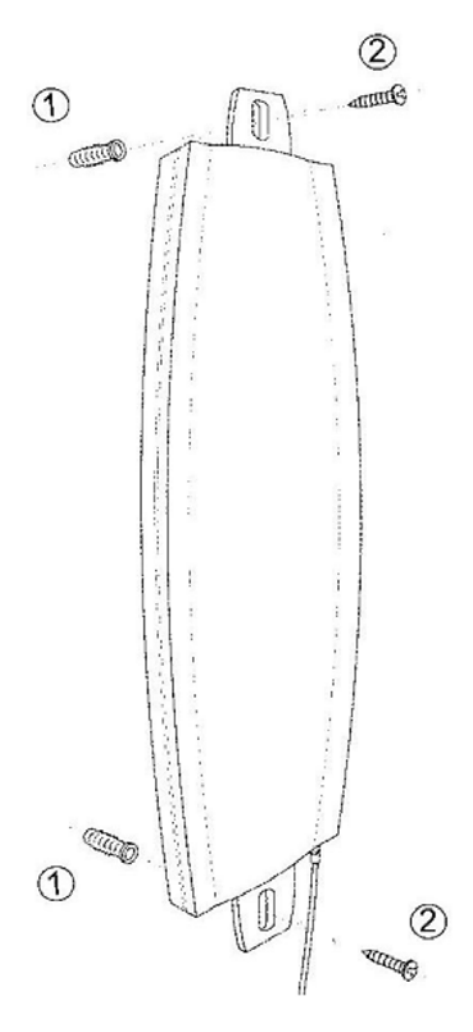

Figure 2-15: Wall Mounting the Antenna

#### 2.5.5.2 Wall Mount with Rotation Capability

The installation kit includes 4 L-type mounting plates (one top, one bottom, one Wall-V and one Wall-H), 6 M5 screws (with washers and spring washers), 2 plastic anchors and 2 #8 screws.

- 1 If anchors are needed (wall-board, plaster board, etc.), drill two holes (361 mm apart) for the anchors using a 5 mm drill bit and insert anchors. Use a 9/64" drill bit for screwing directly into a solid surface (stud).
- 2 Assemble the top L-type plate with the Wall-V L-type plate. Note, the Wall-V plate is the one with the vertical ellipse on the short side. Make sure the inscriptions are facing upwards. Use two M5 screws to fasten the plates together. Do not over tighten. See Figure 2-16.
- 3 Assemble the bottom L-type plate with the Wall-H L-type plate. Note, the Wall-H plate is the one with the horizontal ellipse on the short side. Make sure the inscriptions are facing upwards. Use two M5 screws to fasten the plates together. Do not over tighten.

- 4 Attach the assembled plates to the flat rear-side of the antenna. Use the two remaining M5 screws to fasten them.
- 5 Fasten the antenna to the wall. Use the two #8 screws provided with the kit.Do not over tighten.
- 6 Connect the antenna cable to the connector located on the bottom side of the antenna. Use only the torque key supplied with the antenna. Do not over tighten. Do not use a wrench or a similar tightening tool.
- 7 Rotate the antenna left or right so the domed surface of the antenna is facing the direction of the Base Station. Check the received Signal LEDs to ensure the antenna is aimed correctly.

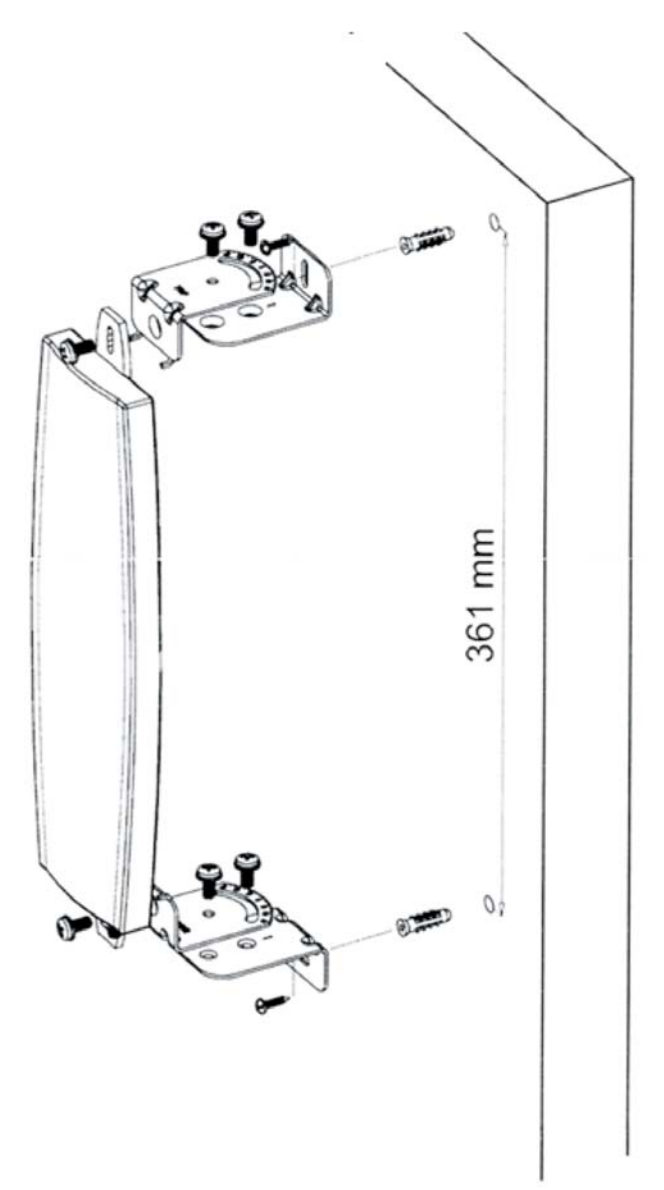

Figure 2-16: Wall Mount with Rotation Capability

#### 2.5.5.3 Window Mount

The installation kit includes 2 suction cups.

- 1 Attach the suction cups to the antenna. Refer to Figure 2-17 for directions.
- **2** Determine the location of the antenna on the glass. Attach it to the window by pressing the suction cups onto the glass.
- 3 Connect the antenna cable to the connector located on the bottom side of the antenna. Use only the torque key supplied with the antenna. Do not over tighten. Do not use a wrench or a similar tightening tool.

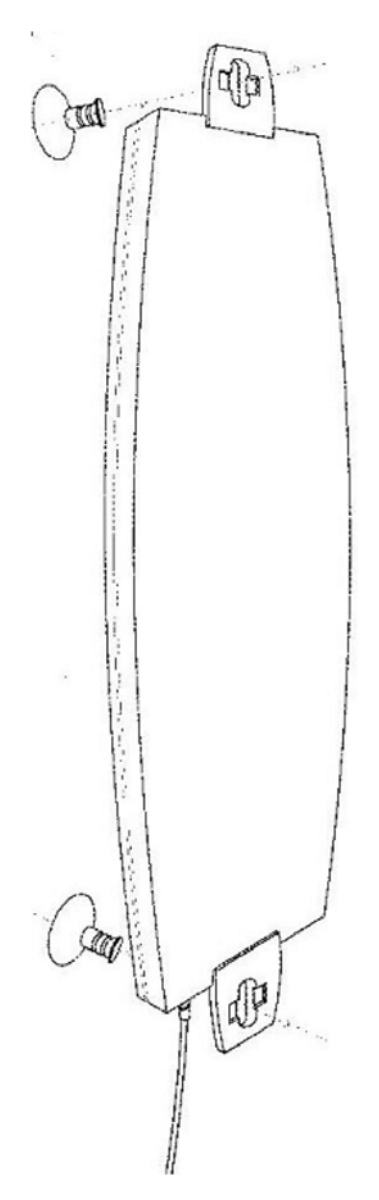

Figure 2-17: Window Mounting the Antenna

#### 2.5.5.4 Window Mount with Rotation Capability

The installation kit includes the following: 4 PHK40\*16PT screws (1), 2 M4 washers (2), 2 rotation bars (3) and 2 suction cups (4).

- 1 Attach the rotation bars to the antenna and the suction cups to the rotation bars. Refer to Figure 2-18 for directions.
- 2 Determine the location of the antenna on the glass. Attach it to the window by pressing the suction cups onto the glass.
- 3 Connect the antenna cable to the connector located on the bottom side of the antenna. Use only the torque key supplied with the antenna. Do not over tighten. Do not use a wrench or a similar tightening tool.
- 4 Rotate the antenna left or right so the domed surface of the antenna is facing the direction of the Base Station. Check the received Signal LEDs to ensure the antenna is aimed correctly.

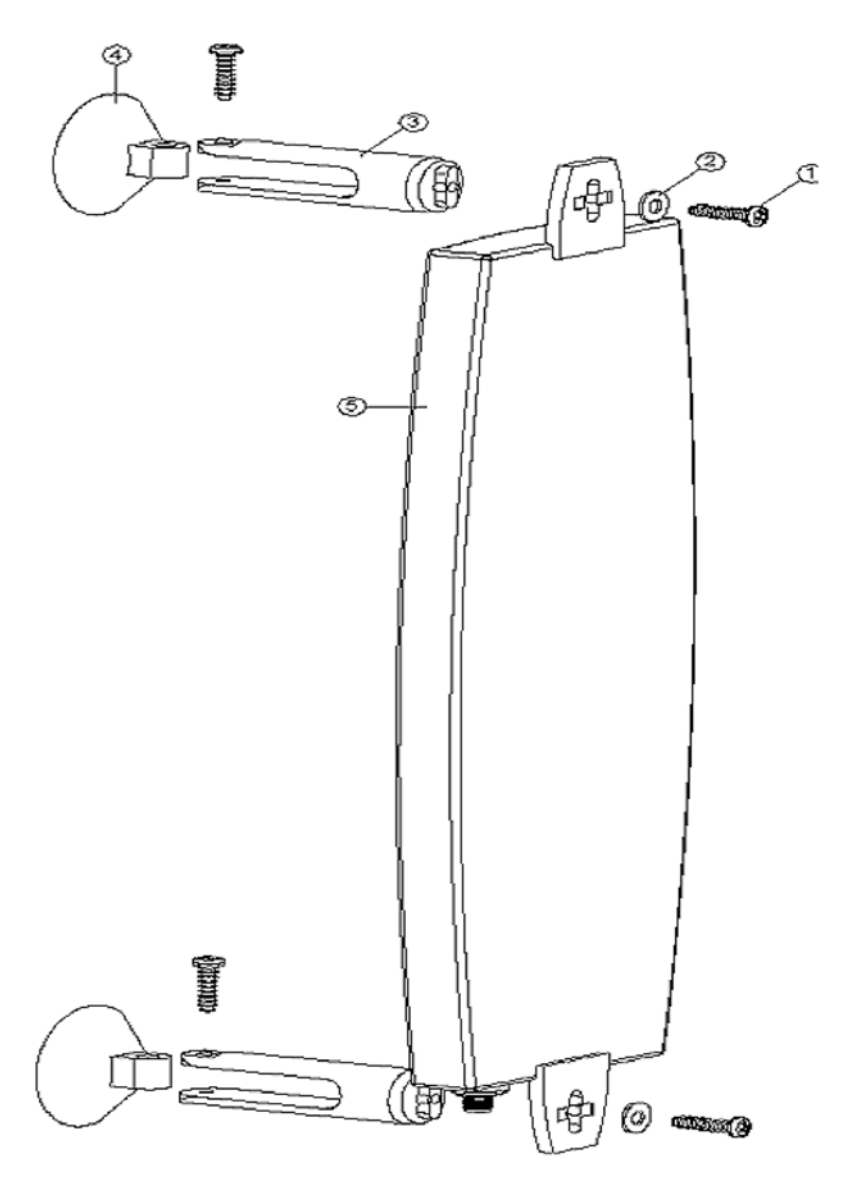

Figure 2-18: Window Mounting with Rotation Capability

## 2.6 Installing the Modular Base Station Equipment

The following sections describe the slot assignment for the Base Station chassis, provide illustrated descriptions of the power supply modules and Access Unit network interface modules, and describe how to install the Base Station equipment.

## 2.6.1 BS-SH Slot Assignment

The Base Station chassis comprises ten slots, as shown in Figure 2-19.

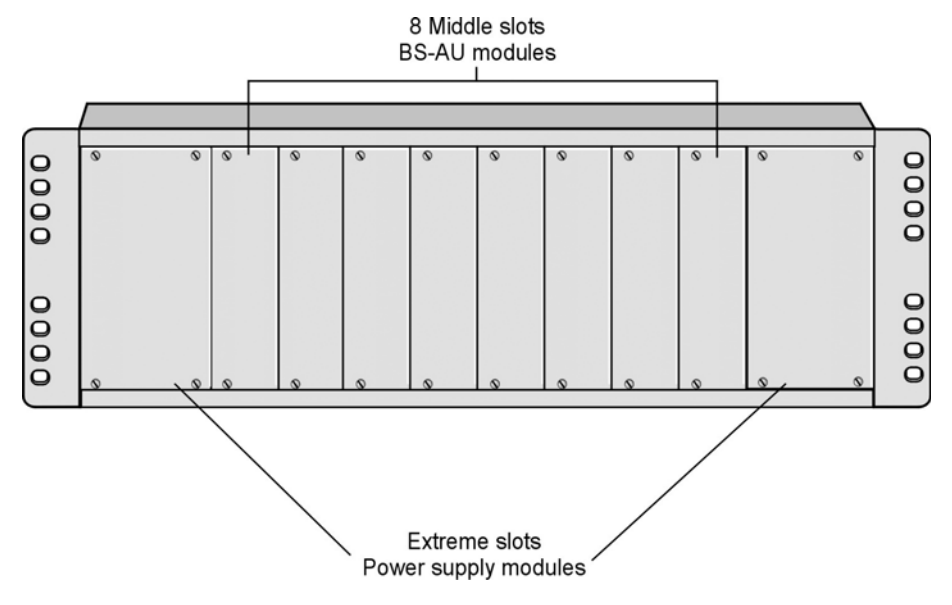

Figure 2-19: BS-SH Chassis Slot Assignment

To enable power supply redundancy, two BS-PS power supply modules can be installed in the wider side slots. If a single power supply module is used, it can be inserted into either one of the two available slots.

The remaining eight slots can hold up to six BS-AU modules. Unused slots should remain covered until required.

The design of the BS-SH supports collocation of BreezeACCESS VL Access Units with Access Units belonging to other BreezeACCESS families using GFSK modulation. It supports any mixture of BS-AU modules with BreezeACCESS GFSK BS-AU modules, including an optional BS-GU-GPS module. If Access Units belonging to other BreezeACCESS families are used, then it is necessary to use two power supply modules: one BS-PS (AC or DC) power supply for the BreezeACCESS VL Access Units and one BS-PS GFSK (AC or DC) for the BreezeACCESS GFSK Access Units.

## 2.6.2 BS-PS-AC Power Supply Module

The BS-PS-AC is an AC to DC converter that provides power to all the BS-AU modules installed in the BS-SH chassis. Figure 2-20 shows the BS-PS-AC front panel.

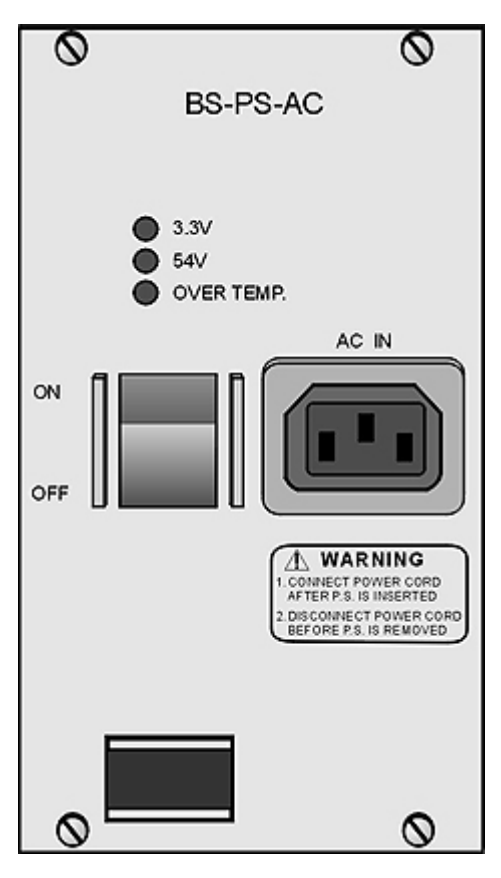

Figure 2-20: BS-PS-AC Front Panel

The BS-PS-AC includes a power input connector, marked AC IN, for connecting the AC power cord to the mains.

The ON/OFF Power Switch controls the flow of mains power to the power supply module.

| Table 2-4: BS-PS LED Functionality |                                                                             |  |  |
|------------------------------------|-----------------------------------------------------------------------------|--|--|
| Name Description                   |                                                                             |  |  |
| 54V                                | Green LED. Indicates that the 54V power supply module is OK                 |  |  |
| 3.3V                               | Green LED. Indicates that the 3.3V power supply module is OK                |  |  |
| OVER TEMP                          | Red LED. Indicates an over temperature condition in the power supply module |  |  |

## 2.6.3 BS-PS-DC Power Supply Module

The BS-PS-DC is a DC-to-DC converter that provides power to all the BS-AU modules installed in the BS-SH chassis. Figure 2-21 shows the BS-PS-DC front panel.

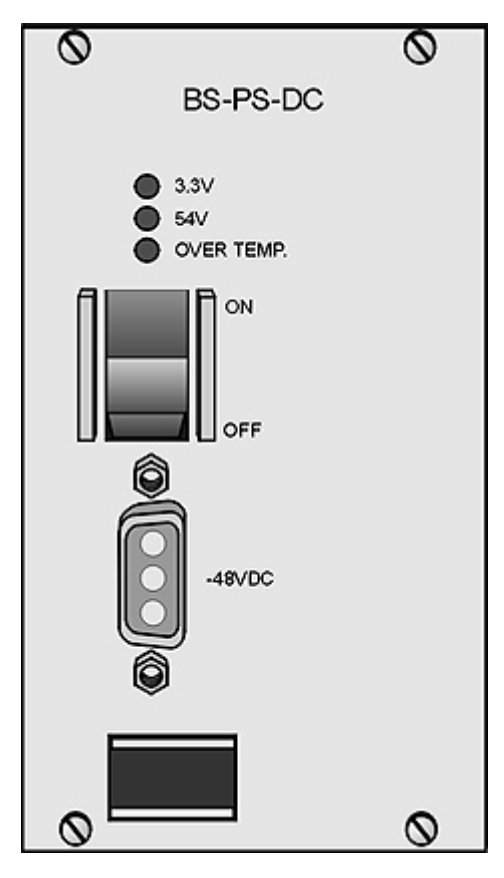

Figure 2-21: BS-PS-DC Front Panel

The BS-PS-DC provides a power input connector, marked -48VDC, for connecting the -48 VDC power source to the module.

The color codes of the cable wires are as follows:

- Black (pin 2): 48 VDC
- White (pin 1): + (Return)
- Shield (pin 3)

The ON/OFF Power Switch controls the flow of mains power to the power supply module.

The functionality of the LEDs is described in Table 2-4.

## 2.6.4 BS-AU Network Interface Module

Figure 2-22 shows the front panel of the BS-AU Access Unit Network Interface module.

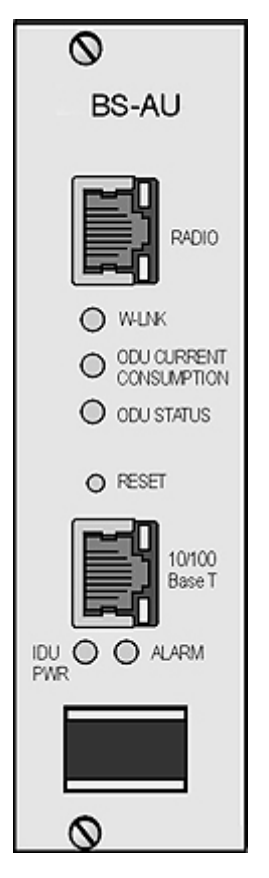

Figure 2-22: BS-AU Front Panel

The BS-AU provides the following interfaces:

- **10/100 BaseT:** A 10/100BaseT Ethernet connector for connecting the BS-AU to the network. A straight Ethernet cable should be used to connect the module to a hub, router or switch.
- **RADIO:** A 10/100BaseT Ethernet connector for connecting the BS-AU to an AU-ODU outdoor unit.

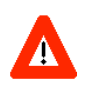

#### CAUTION

Do not connect the data equipment to the RADIO port. The RADIO port supplies DC power to the ODU, and this may harm other equipment connected to it.

The recessed **RESET** switch on the front panel is for resetting the outdoor unit.

## 2.6.5 Installing the BS-SH Chassis and Modules

This section describes how to install the power supply and Access Unit network interface modules in the Base Station chassis.

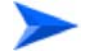

#### To install the BS SH chassis and modules:

1 Install the BS-SH chassis in a 19" cabinet. To prevent over-heating, leave a free space of at least 1U between the upper/lower covers of the BS-SH chassis and other units in the cabinet.

OR

Place the BS-SH chassis on an appropriate shelf or table. When mounting the BS-SH on a shelf or table, attach the rubber legs supplied with the unit.

- **2** Connect one end of a grounding cable to the ground terminal located on the rear panel of the BS-SH chassis and firmly tighten the grounding screw.
- **3** Connect the opposite end of the grounding cable to a ground connection or to the cabinet, if applicable.
- 4 Carefully insert the BS-PS power supply and the BS-AU modules into the relevant slots and push firmly until they are securely locked. Before insertion, verify that the switches of all BS-PS modules are in the OFF position. Refer to section 2.6.1 for a description of the slot assignment.
- 5 Close the captive screws attached to each module.
- 6 Place blank covers over all of the unused slots.
- 7 Connect the indoor-to outdoor cable(s) to the RADIO connector(s) of the BS-AU module(s).
- 8 If a BS-PS-DC power supply is used, connect the DC power cord to the -48 VDC IN jack of the BS-PS-DC power supply. If a redundant power supply module is installed, connect a DC power cord also to the second DC power module. Connect the power cord(s) to the -48 VDC power source, as follows:
  - a Connect the black wire to the 48 VDC contact of the power source.
  - **b** Connect the white wire to the + (Return) contact.
  - **c** Connect the shield to the ground.
- 9 If a BS-PS-AC power supply is used, connect the AC power cord to the AC IN jack of the BS-PS-AC power supply. If a redundant power supply module is installed, connect an AC power cord also to the second AC power module. Connect the power cord(s) to the mains outlet.
- **10** Switch the BS-PS-AC/DC power supplies to ON. Verify that all power indicator LEDs on the BS-PS-AC/DC front panel are ON and that the

OVERTEMP alarm indicator is off. Refer to Table 2-4 for a description of these LEDs.

- 11 Configure the basic parameters in all BS-AU modules as described in section <u>3.1</u>.
- 12 Connect the 10/100 BaseT LAN connector(s) to the network. The cable connection should be straight Ethernet if connecting the indoor unit to a hub/switch and a crossed cable if connecting it directly to a PC Network Interface Card (NIC).

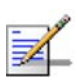

#### NOTE

- The length of each of the Ethernet cables (the cable connecting the indoor unit to the user's equipment and the Indoor-to-Outdoor cable) should not exceed 100 meters.
- Reset the unit using the RESET button after connecting or reconnecting the indoor and outdoor units with the indoor-to-outdoor cable.

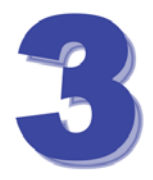

# Chapter 3 - Commissioning

## About This Chapter:

- **Configuring Basic Parameters**, page 66
- <u>Using the Optional Y-cable (New SU-A-ODU)</u>, page 69
- Aligning the Subscriber Unit Antenna, page 70
- **Configuring the Subscriber Unit's Maximum Modulation Level, page 72** 
  - Operation Verification, page 74

## 3.1 Configuring Basic Parameters

After completing the installation process, as described in the preceding chapter, the basic parameters must be configured to ensure that the unit operates correctly. After the basic parameters have been configured, additional parameters can be remotely configured via the Ethernet port or the wireless link using Telnet or SNMP management, or by loading a configuration file.

Refer to section 4.1 for information on how to access the Monitor program using Telnet and how to use it.

The *Basic Configuration* menu includes all the parameters necessary for the initial installation and operation of Subscriber and Access Units. In many installations, most of these parameters should not be changed from their default values. The basic parameters and their default values are listed in Table 3-1.

| Table 3-1: Basic Parameters                                 |                                                  |                                                              |  |
|-------------------------------------------------------------|--------------------------------------------------|--------------------------------------------------------------|--|
| Parameter                                                   | Default Value                                    | Comment                                                      |  |
| Ethernet Port Negotiation Mode (in Unit Control Parameters) | Auto Negotiation                                 |                                                              |  |
| IP Address                                                  | 10.0.0.1                                         |                                                              |  |
| Subnet Mask                                                 | 255.0.0.0                                        |                                                              |  |
| Default Gateway Address                                     | 0.0.0.0                                          |                                                              |  |
| DHCP Options                                                | Disable                                          |                                                              |  |
| Access to DHCP                                              | AU: From Ethernet Only<br>SU: From Wireless Only |                                                              |  |
| ESSID                                                       | ESSID1                                           |                                                              |  |
| Sub-Band Select (AU)                                        | 1                                                | Applicable only if more<br>than one Sub-Band is<br>available |  |
| Frequency (AU)                                              | The lowest frequency in the selected Sub-Band    |                                                              |  |
| User Defined Frequency Subsets (SU)                         | All frequencies                                  |                                                              |  |
| Transmit Power                                              | Dependent on HW revision, unit type and          | Transmit Power in SU cannot be higher than the               |  |

Refer to <u>Chapter 4</u> for detailed information on the applicable parameters.

| Table 3-1: Basic Parameters                |                                                                                                    |                                                                                                    |  |
|--------------------------------------------|----------------------------------------------------------------------------------------------------|----------------------------------------------------------------------------------------------------|--|
| Parameter                                  | Default Value                                                                                                    | Comment                                                                                                    |  |
|                                            | Sub-Band                                                                                                    | Maximum Tx Power parameter.                                                                                                 |  |
| Maximum Tx Power (SU)                      | Dependent on HW<br>revision and Sub-Band                                                                                     | Maximum Tx Power<br>cannot be higher than the<br>upper limit according to<br>the Sub-Band in use.                           |  |
| Tx Power (AU)                              | On                                                                                                    |                                                                                                    |  |
| Antenna Gain (units with external antenna) | According to the antenna<br>supplied with the unit and<br>the Sub-Band.                                                      | If set to "Not Set Yet",<br>must be configured<br>according to actual value,<br>taking into account<br>cable's attenuation. |  |
| ATPC Option                                | Enable                                                                                                    |                                                                                                    |  |
| Best AU Support (SU)                       | Disable                                                                                                    |                                                                                                    |  |
| Preferred AU MAC Address (SU)              | 00-00-00-00-00 (none)                                                                                                    | Applicable only when<br>Best AU Support is<br>enabled.                                                                      |  |
| Cell Distance Mode (AU)                    | Automatic                                                                                                    |                                                                                                    |  |
| Maximum Cell Distance (AU)                 | 0 (No Compensation)                                                                                                    |                                                                                                    |  |
| Fairness Factor (AU)                       | 100 (%)                                                                                                    |                                                                                                    |  |
| Per SU Distance Learning (AU)              | Disable                                                                                                    |                                                                                                    |  |
| Maximum Modulation Level (SU)              | 8 (or the highest value<br>supported according to<br>the country code). No<br>higher than 7 for units<br>with HW revision A. | Refer to section <u>3.4</u> .                                                                                               |  |
| VLAN ID-Management                         | 65535                                                                                                    |                                                                                                    |  |

| Table 3-1: Basic Parameters     |                                   |                          |  |
|---------------------------------|-----------------------------------|--------------------------|--|
| Parameter                       | Default Value                     | Comment                  |  |
| Authentication Algorithm        | Open System                       | Availability of security |  |
| Data Encryption Option          | Disable                           | parameters depends on    |  |
| Security Mode                   | WEP                               | country code.            |  |
| Default Multicast Key (AU)      | Key 1                             |                          |  |
| Promiscuous Authentication (AU) | Disable                           |                          |  |
| Default Key (SU)                | Key 1                             |                          |  |
| Key 1 to Key 4                  | 000 (32 zeros,<br>meaning no key) |                          |  |

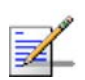

#### NOTE

Some parameters are changed to their new values only after reset (refer to Appendix F for more details). After the basic parameters are configured, the unit should be reset in order to activate the new configuration.

# 3.2 Using the Optional Y-cable (New SU-A-ODU)

A special Y-cable, available from Alvarion, enables to connect a a portable PC directly to the IDU COM port of the SU-A-ODU. This enables the installer to perform the entire process of configuring basic parameters, aligning the antenna and verifying proper operation of the unit right after completing the installation, minimizing the number of times the installer must climb to the roof. It also enables simpler configuration/performance monitoring during various maintenance/testing actions.

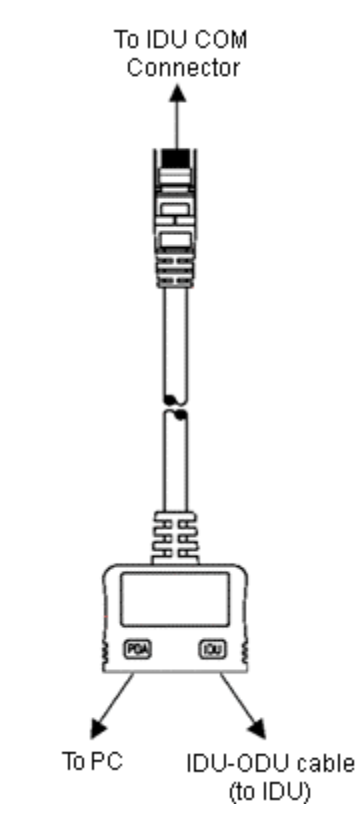

Figure 3-1: Connecting the Y-cable

## 3.3 Aligning the Subscriber Unit Antenna

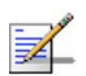

#### NOTE

This antenna alignment process described in this section is applicable to both the SU-A-ODU and the SU-I antenna, unless stated otherwise.

The SNR bar display is located on the bottom panel of the SU-A-ODU/front panel of the SU-I indoor unit. The ten LEDs indicate the quality of the received signal. The higher the number of green LEDs indicating On, the higher the quality of the received signal. This section describes how to align the Subscriber Unit antenna using the SNR bar display.

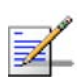

#### NOTE

Antenna alignment using the SNR bar display is possible only after the Subscriber Unit is associated with an Access Unit. The associated Access Unit must be operational and the basic Subscriber Unit parameters must be correctly configured. Otherwise, the unit will not be able to synchronize with the Access Unit. As the SNR measurement is performed on received frames, its results are meaningless unless the Subscriber Unit is associated with an Access Unit.

#### To align the Subscriber Unit antenna:

- 1 Align the antenna by pointing it in the general direction of the Base Station.
- 2 Verify that the power indication of the unit  $(\bigcirc / \Rho)$  is **On**.
- 3 Verify that the W-LINK LED (P/O) of the ODU is On, indicating that the unit is associated with an Access Unit. If the W-LINK LED is Off, check that the ESSID and Frequency parameters are correctly configured. If the SU is still not associated with the AU, increase the transmit power level to its maximum value. If the unit is still not associated with the AU, improve the quality of the link by changing the direction of the antenna or by placing the antenna at a higher or alternate location.
- 4 Rotate the antenna until the maximum SNR reading is achieved, where at least 1 green LED is on. If you encounter prolonged difficulty in illuminating the minimum required number of green LEDs, try to improve the reception quality by placing the antenna at a higher point or in an alternate location.
- 5 Ensure that the front of the antenna is always facing the Base Station. However, in certain conditions, such as when the line of site to the Base Station is hampered, better reception may be achieved using a reflected signal. In this case, the antenna is not always directed toward the Base Station.
- 6 Secure the unit firmly to the pole (SU-A-ODU)/fasten the rotation screws (SU-I antenna).

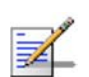

#### NOTE

In some cases, the antenna may need to be tilted to ensure that the level at which the SU receives transmissions from the AU (and vice versa) is not too high. As a rule of thumb, if the SU is located at a distance of less than 300 meters from the AU, it is recommended to up-tilt the antenna by approximately  $10^{\circ}$  to  $15^{\circ}$ . To guarantee a safety margin from the saturation level (received signal of -40 dBm at the antenna port), the SNR should not be higher than 50 dB. The orange LED of the SNR bar indicates that the SNR is higher than 50 dB.

## 3.4 Configuring the Subscriber Unit's Maximum Modulation Level

This section describes how to configure the maximum modulation level for Subscriber Units.

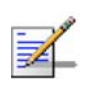

#### NOTE

If the unit is associated with the AU, then the final configuration of the Maximum Modulation Level parameter may be performed remotely, for example, from the site of the AU or from another site.

#### To configure the Maximum Modulation Level:

- 1 If the SNR of the SU at the AU is too low, it is recommended that you configure the *Maximum Modulation Level parameter* to a value that is lower than the maximum supported by the unit. This can decrease the number of retransmissions due to attempts to transmit at modulation levels that are too high for the actual quality of the link.
- 2 Check the SNR of the SU at the AU. You can use Telnet to view the SNR values in the MAC Address Database, which can be accessed from the Site Survey menu. If the ATPC algorithm is not enabled in both AU and SU, the test should be done with the Initial Power Level at the SU configured to its maximum value. If the SNR is lower than the values required for the maximum modulation level according to Table 3-2, it is recommended that you decrease the value of the Maximum Modulation Level.

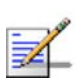

#### NOTE

The SNR measurement at the AU is accurate only when receiving transmissions from the applicable SU. If necessary, use the Ping Test utility in the Site Survey menu to verify data transmission.

3 Configure the *Maximum Modulation Level* according to Table 3-2, using the typical SNR values. It is recommended that a 2 dB margin be added to compensate for possible measurement inaccuracy or variance in the quality of the link.

| Table 3-2: Recommended Maximum Modulation Level* |                          |  |  |
|--------------------------------------------------|--------------------------|--|--|
| SNR                                              | Maximum Modulation Level |  |  |
| SNR > 23 dB                                      | 8                        |  |  |
| 21 dB < SNR < 23 dB                              | 7                        |  |  |
| 16 dB < SNR < 21 dB                              | 6                        |  |  |
| 13 dB < SNR < 16 dB                              | 5                        |  |  |
| 10 dB < SNR < 13 dB                              | 4                        |  |  |
| 8 dB < SNR < 10 dB                               | 3                        |  |  |
| 7 dB < SNR < 8 dB                                | 2                        |  |  |
| 6 dB < SNR < 7 dB                                | 1                        |  |  |

\* The maximum supported value depends on the unit's HW revision and on the Max Modulation Level according to the Sub-Band.

## 3.5 Operation Verification

The following sections describe how to verify the correct functioning of the Outdoor Unit, Indoor Unit, Ethernet connection and data connectivity.

## 3.5.1 Outdoor Unit Verification

To verify the correct operation of the Outdoor Unit, examine the LED indicators located on the bottom panel of the outdoor unit.

The following tables list the provided LEDs and their associated indications.

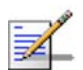

#### NOTE

Verifying the correct operation of the Outdoor Unit using the LEDs, as described below, is only possible after the configuration and alignment processes are completed.

| Table 3-3: AU-ODU LEDs |            |                                    |                                                                                                    |  |
|------------------------|------------|------------------------------------|----------------------------------------------------------------------------------------------------|--|
| Name                   |            | Description                        | Functionality                                                                                        |  |
| W-LINK                 | P          | Wireless Link<br>Indictor          | <ul> <li>Green – Unit is associated with one or<br/>more SUs</li> </ul>                              |  |
|                        |            |                                    | Blinking red – No associations                                                                       |  |
|                        |            |                                    | Off – Wireless link is disabled                                                                      |  |
| Status                 | $\bigcirc$ | Self-test and power indication     | <ul> <li>Green – Power is available and<br/>self-test passed.</li> </ul>                             |  |
|                        |            |                                    | <ul> <li>Blinking Amber – Testing (not ready for<br/>operation)</li> </ul>                           |  |
|                        |            |                                    | Red – Self-test failed – fatal error                                                                 |  |
| ETH                    | 모모         | Ethernet activity/<br>connectivity | <ul> <li>Green –Ethernet link detected.</li> <li>Amber No. 5th error compactivity between</li> </ul> |  |
|                        |            | indication                         | <ul> <li>Amper – No Ethernet connectivity between<br/>the indoor and outdoor units.</li> </ul>       |  |